# ideaMaker Manual

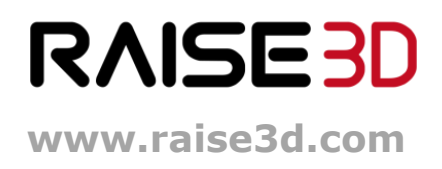

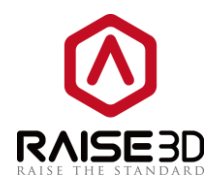

| Using ideaMak | er                         | 2  |  |  |  |  |
|---------------|----------------------------|----|--|--|--|--|
| Basic infor   | Basic information2         |    |  |  |  |  |
| What is       | What is ideaMaker?         |    |  |  |  |  |
| Where         | e to download ideaMaker?   | 2  |  |  |  |  |
| Install idea  | aMaker                     | 3  |  |  |  |  |
| Let's Print!  | I                          | 6  |  |  |  |  |
| How to use    | e ideaMaker?               | 23 |  |  |  |  |
| Interfa       | эсе                        | 23 |  |  |  |  |
| 1.            | Menu Bar                   | 23 |  |  |  |  |
| 2.            | Tool Bar                   | 26 |  |  |  |  |
| 3.            | Operation property         | 30 |  |  |  |  |
| 4.            | Model list                 | 30 |  |  |  |  |
| 5.            | Uploading queue            | 31 |  |  |  |  |
| 6.            | Instant operation bar      | 31 |  |  |  |  |
| 7.            | Model preview              | 31 |  |  |  |  |
| 8.            | Perspective transformation | 32 |  |  |  |  |
| 9.            | Detecting Information      | 32 |  |  |  |  |
| Advano        | ced slicing settings       | 32 |  |  |  |  |
| Ad            | Ivance settings            | 35 |  |  |  |  |
|               | Layer                      | 35 |  |  |  |  |
|               | Infill                     | 37 |  |  |  |  |
|               | Support and Raft           | 38 |  |  |  |  |
|               | Cooling                    | 40 |  |  |  |  |
|               | Ooze                       | 41 |  |  |  |  |
| Other         |                            |    |  |  |  |  |
|               | GCode                      |    |  |  |  |  |
| Mu            | Multiple Extruders         |    |  |  |  |  |
| Fila          | Filament Setting 49        |    |  |  |  |  |
|               |                            |    |  |  |  |  |

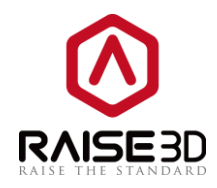

# Using ideaMaker

# **Basic information**

# What is ideaMaker?

ideaMaker is slicing software that prepares 3D models for printing and turns them into .gcode file for your Raise3D printer.

## Where to download ideaMaker?

ideaMaker is available in the USB storage included in the accessory box with your printer. Or you can get the latest version on our website at: <u>http://www.raise3d.com/pages/download</u>

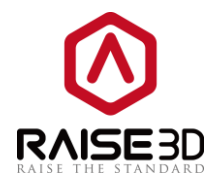

# Install ideaMaker

1. Open the installer and choose your language preference. Then click **Next** to move on to the next menu. If you are using ideaMaker before your installation, you need to close ideaMaker. So that the new version can be installed without any error.

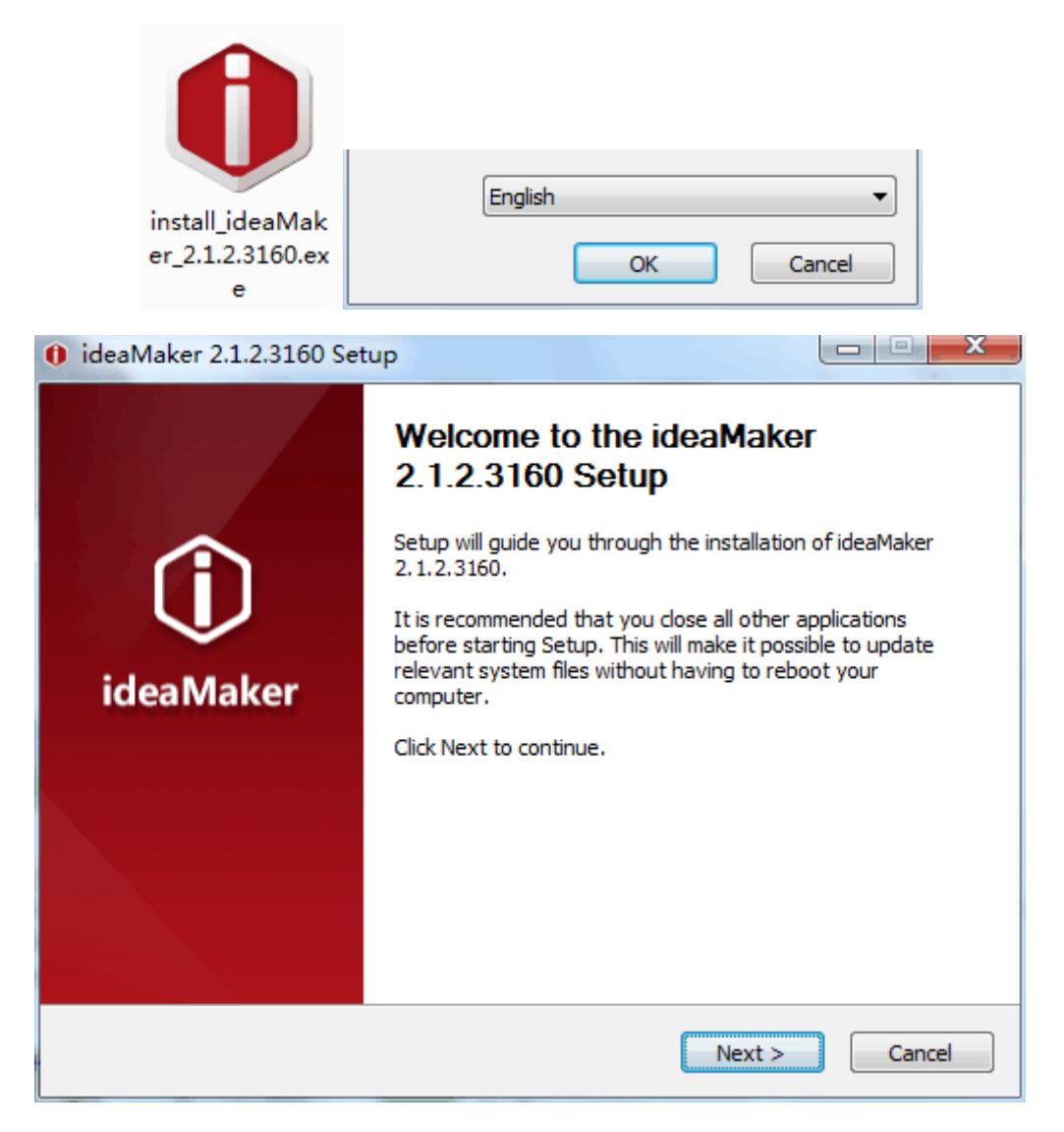

2. Select a path to install ideaMaker and then click **Next** to move on to the next menu.

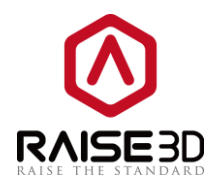

| 0 ideaMaker 2.1.2.3160                                                                                                    | Setup                                                         |                            |  |  |  |
|----------------------------------------------------------------------------------------------------|---------------------------------------------------------------|----------------------------|--|--|--|
| Û                                                                                                    | Choose Install Location<br>Choose the folder in which to inst | tall ideaMaker 2.1.2.3160. |  |  |  |
| Setup will install ideaMaker 2.1.2.3160 in the following folder.To install a different folder, click<br>Browse and select another folder. Click Next to continue. |                                                               |                            |  |  |  |
|                                                                                                    |                                                               |                            |  |  |  |
| Destination Folder                                                                                                    |                                                               |                            |  |  |  |
| D:\Program Files\Raise                                                                                                    | 23D\jdeaMaker\                                                | Browse                     |  |  |  |
| Space required: 139.9MB<br>Space available: 30.5GB                                                                                                    |                                                               |                            |  |  |  |
| Raise3D www.raise3d.com - i                                                                                                    | deaMaker 2.1.2.3160                                           | Next > Cancel              |  |  |  |

3. Follow the instruction and click **Install**. The **Printer Driver** function is used for F series printers. If you do not have one, you can uncheck the component.

| 0 ideaMaker 2.1.2.3160 Setup                                                                                                    |                                                                                                    |  |  |  |  |  |
|----------------------------------------------------------------------------------------------------|----------------------------------------------------------------------------------------------------|--|--|--|--|--|
| (j)                                                                                                    | Choose Components<br>Choose which features of ideaMaker 2.1.2.3160 you want to<br>install.                     |  |  |  |  |  |
| Check the components you want to install and uncheck the components you don't want to install. Click Install to start the installation. |                                                                                                    |  |  |  |  |  |
| Select components to instal                                                                                                    | I: IdeaMaker 2.1.2.3160<br>File Association<br>Microsoft Visual C++ 2008 SP1 Redistributable<br>Printer Driver |  |  |  |  |  |
| Space required: 139.9MB                                                                                                    |                                                                                                    |  |  |  |  |  |
| Raise3D www.raise3d.com - id                                                                                                    | eaMaker 2.1,2.3160                                                                                             |  |  |  |  |  |

4. After the installation finished, click *Next* to move on the next step.

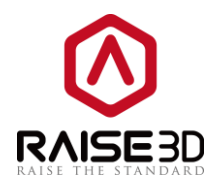

| 1 ideaMaker 2.1.2.3160    | ) Setup                                                    |              |
|---------------------------|------------------------------------------------------------|--------------|
| (j)                       | Installation Complete<br>Setup was completed successfully. |              |
| Completed                 |                                                            |              |
| Show <u>d</u> etails      |                                                            |              |
|                           |                                                            |              |
|                           |                                                            |              |
|                           |                                                            |              |
| Raise3D www.raise3d.com - | ideaMaker 2,1,2,3160                                       | ext > Cancel |

5. Click *Finish* and start your first print.

| () ideaMaker 2.1.2.3160 Set | tup                                                                                       |
|-----------------------------|-------------------------------------------------------------------------------------------|
|                             | Completing the ideaMaker<br>2.1.2.3160 Setup                                              |
| (î)                         | ideaMaker 2.1.2.3160 has been installed on your computer.<br>Click Finish to close Setup. |
| ideaMaker                   | ✓ Run ideaMaker 2.1.2.3160                                                                |
|                             | Show ideaMaker Website                                                                    |
|                             | www.raise3d.com                                                                           |
|                             | < Back Finish Cancel                                                                      |

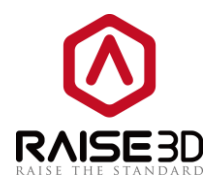

# Let's Print!

As you have finished the installation, now you can start your first print. Here are some basic steps.

1. Click the button " + " to import a .stl model. Click the "*Repair*" button to execute an auto-repair of your model if the box at bottom-right corner shows error warnings.

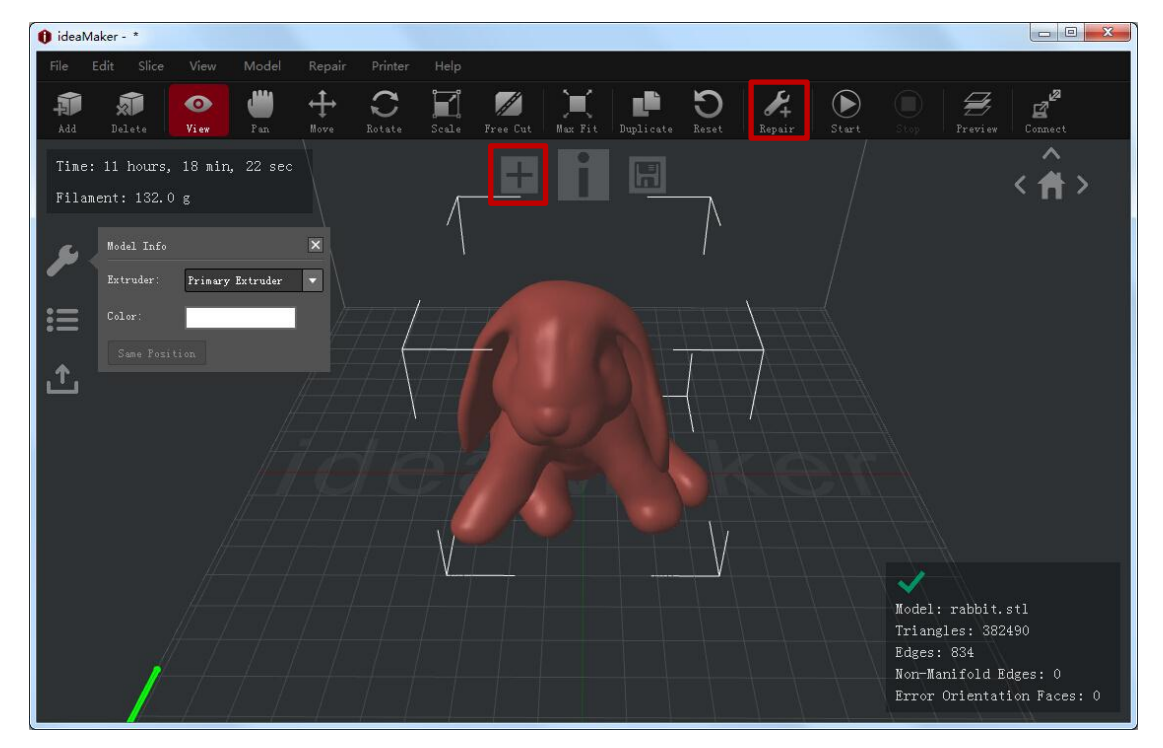

2. Click the button " i " to start slicing the model.

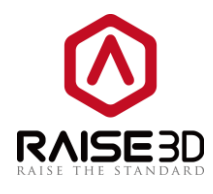

| 🚺 ideaMa       | aker - *                |           |          |        |               |                   |            |         |           |                   |        |            |                                               |                                                         |                                       |
|----------------|-------------------------|-----------|----------|--------|---------------|-------------------|------------|---------|-----------|-------------------|--------|------------|-----------------------------------------------|---------------------------------------------------------|---------------------------------------|
| File I         | Edit Slice              | View      | Model    | Repair | Printer       | Help              |            |         |           |                   |        |            |                                               |                                                         |                                       |
| Add .          | <b>D</b> elete          | O<br>View | Pan Pan  | ₩ove   | C.            | Scele             | n Free Cut | Mux Fit | Duplicate | <b>D</b><br>Reset | Repair | )<br>Start |                                               | <b>H</b><br>Preview                                     | Connect                               |
| Time:<br>Filam | 11 hours,<br>ent: 132.0 | 18 min    | , 22 sec |        |               | _                 | Ŧ          | i       | H         |                   |        |            |                                               |                                                         | < Â>                                  |
|                | Model Info              |           |          | ×      |               | $\langle \rangle$ |            |         |           | $\wedge$          |        |            |                                               |                                                         |                                       |
|                | Extruder:<br>Color:     | Primary   | Extruder |        | 77            |                   |            |         |           |                   |        |            |                                               |                                                         |                                       |
| ٢              |                         |           |          |        | $/ \bigwedge$ |                   |            |         |           |                   |        |            |                                               |                                                         |                                       |
|                |                         |           |          |        |               |                   |            |         |           |                   |        |            |                                               |                                                         |                                       |
|                |                         |           |          |        |               |                   |            |         |           |                   |        |            |                                               |                                                         |                                       |
|                |                         |           |          |        |               | V                 |            |         |           | + V               |        |            |                                               |                                                         |                                       |
|                |                         |           |          |        |               | V                 |            |         |           | <b>y</b> \        |        |            | Model:<br>Triang<br>Edges:<br>Non-Ma          | rabbit.s<br>;les: 3824<br>834<br>unifold Ec             | stl<br>490<br>dges: O                 |
|                | /                       |           |          |        |               |                   |            |         |           |                   |        |            | Model:<br>Triang<br>Edges:<br>Non-Ma<br>Error | rabbit.s<br>;les: 382<br>834<br>unifold Ed<br>Orientat: | stl<br>490<br>dges: O<br>ion Faces: O |

3. Select your printer type and filament type.

| Printer Type:   | RAISE3D N2                             | 2                                             |                    | • |  |  |  |
|-----------------|----------------------------------------|-----------------------------------------------|--------------------|---|--|--|--|
| Filament        | ideaPrinte<br>ideaPrinte               | er F100<br>er F100L                           |                    |   |  |  |  |
| Primary Extrude | ideaFrinte<br>RAISE3D N1               | idearinter Fl<br>ideaPrinter F2<br>RAISE3D N1 |                    |   |  |  |  |
|                 | RAISE3D N2<br>RAISE3D N2<br>RAISE3D N2 | 2<br>Plus                                     |                    |   |  |  |  |
|                 | KALSESD NI                             | L Lite                                        |                    |   |  |  |  |
|                 |                                        | Filament                                      |                    |   |  |  |  |
|                 |                                        | Primary Extruder:                             | PLA 1.75mm 👻       |   |  |  |  |
|                 |                                        |                                               | PLA 3mm<br>ABS 3mm | - |  |  |  |
|                 |                                        | Sec. 12                                       | ABS 1.75mm         |   |  |  |  |

4. Select a slicing template or create a new template yourself by duplicating one of the three existing templates.

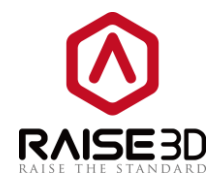

| Select Template                          |                         | ? 💌       |
|------------------------------------------|-------------------------|-----------|
| Printer Type: RAISE3D N2 Plus            |                         | -         |
| Filament<br>Primary Extruder: PLA 1.75mm | ▼                       |           |
| High Quality - N2 Plus - PLA             |                         | Duplicate |
| Standard - N2 Plus - PLA                 |                         | Edit      |
| Speed - N2 Plus - PLA                    |                         | Delete    |
| Select Template: Standard - N2 Plus -    | PLA                     |           |
| Layer Height: 0.15 mm                    | Shells: 2               | Cancel    |
| Fill Density: 10.0 %                     | Infill Speed: 70.0 mm/s | Slice     |

 Click "*Edit*" button or double click the template (or not if you duplicate a new template). Select a '*Raft*' type and '*Support*' type, then click "*Save and Close*" button. (You can edit other parameters in '*Advance*' as well if you want. We will take about that in the later chapters.)

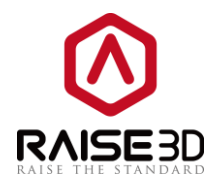

| 🚺 Edit Template |                          |                | ? 💌       |
|-----------------|--------------------------|----------------|-----------|
| General         |                          |                |           |
| Template Name:  | Standard - N2 Plus - PLA |                |           |
| Fill Density:   |                          |                | 10 %      |
| Shells:         |                          |                | 2         |
| Raft: Raft      | •                        | Support: None  | •         |
| Advance         | Restore Defaults         |                |           |
| Don't Save and  | Close                    | Save As Save a | and Close |

6. Click "*Slice"* button.

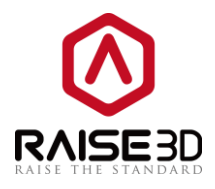

| Select Template                          |                         | ? 🗙       |
|------------------------------------------|-------------------------|-----------|
| Printer Type: RAISE3D N2 Plus            |                         | •         |
| Filament<br>Primary Extruder: PLA 1.75mm | •                       |           |
| High Quality - N2 Plus - PLA             |                         | Duplicate |
| Standard - N2 Plus - PLA                 |                         | Edit      |
| Speed - N2 Plus - PLA                    |                         | Delete    |
| Select Template: Standard - N2 Plus - Pl | A                       |           |
| Layer Height: 0.15 mm                    | Shells: 2               | Cancel    |
| Fill Density: 10.0 %                     | Infill Speed: 70.0 mm/s | Slice     |

7. After slicing is done, ideaMaker will provide estimated data for your reference.

| Estimated Print Result                    | ? 🔀                      |  |  |  |
|-------------------------------------------|--------------------------|--|--|--|
| Prepared Print File:                      | rabbit.gcode             |  |  |  |
| Estimated Print Time:                     | 19 hours, 11 min, 27 sec |  |  |  |
| Estimated Amount:                         | 219.8 g / 70.29 m        |  |  |  |
| Estimated Price:                          | \$ 6.59                  |  |  |  |
| Note: Result above is only for reference. |                          |  |  |  |
| Preview                                   | Upload Export            |  |  |  |

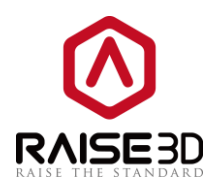

8. Click "*Preview*" button so that you can check the sliced model layer by layer.

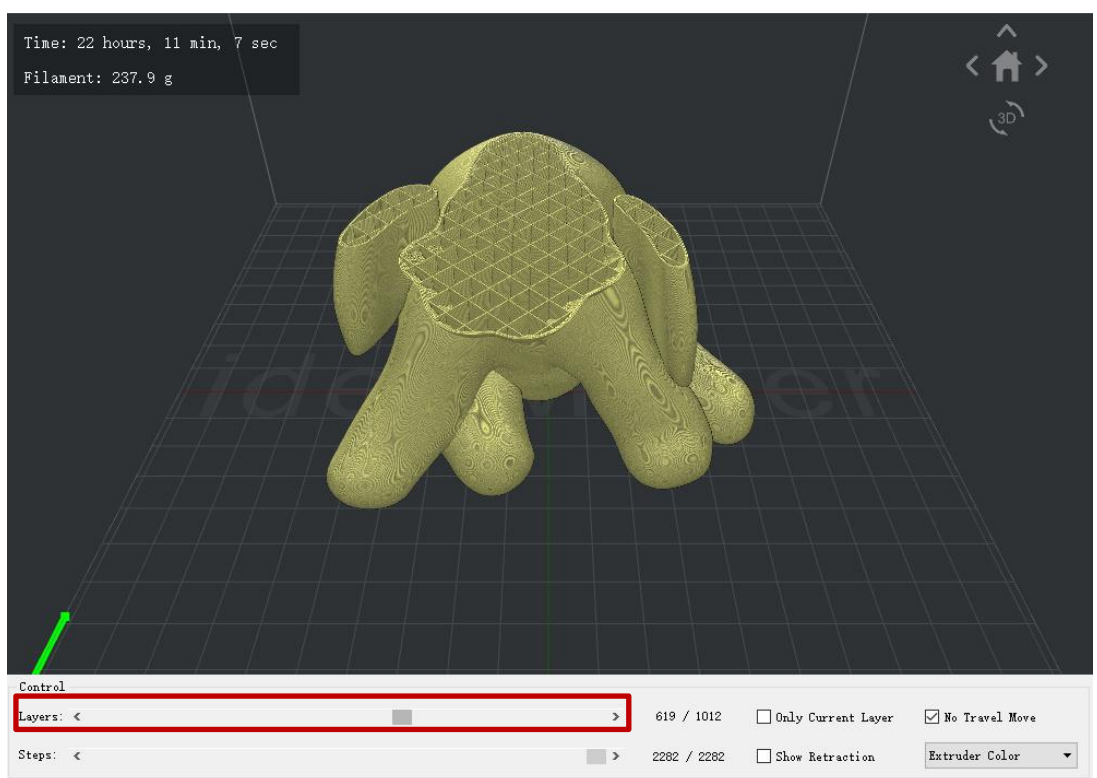

And in this page you can check the retraction and travel move of the nozzle by selecting the corresponding options.

The yellow lines refer to the solid print part. The blue lines refer to the moving path of nozzle. The red marks refer to the retraction points.

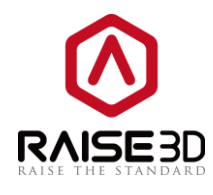

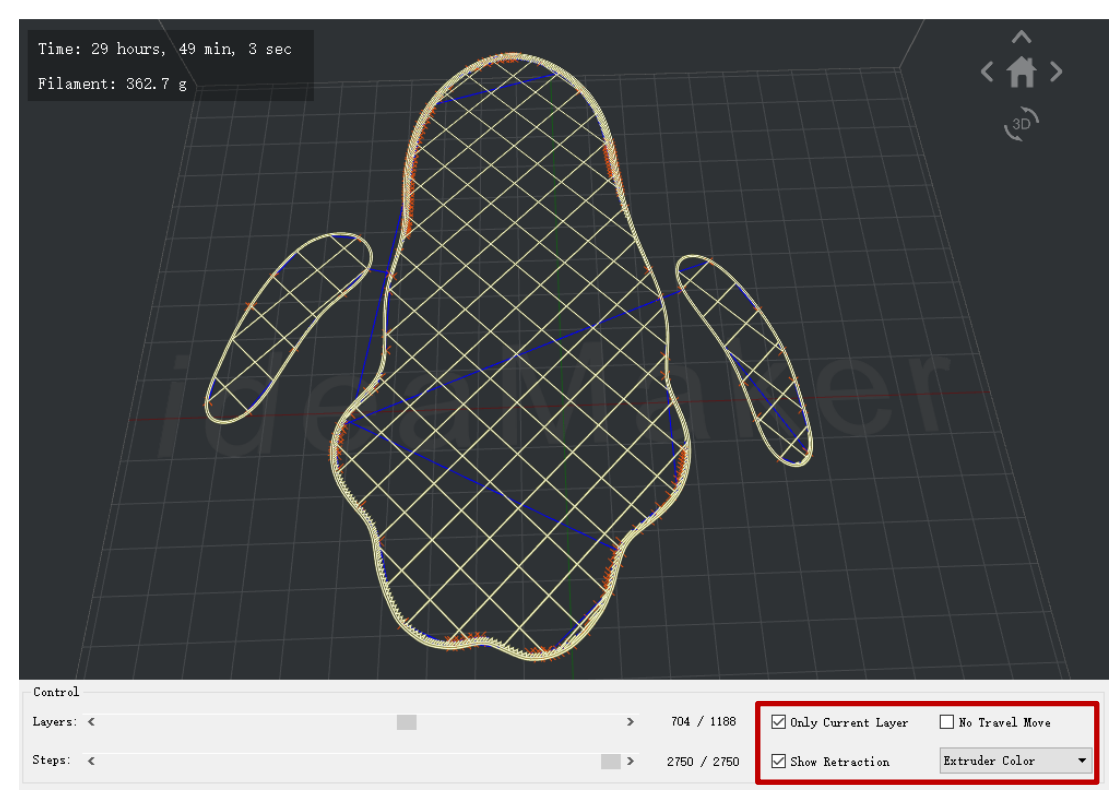

It can also show different structure in different color by selecting *Structure* in option box.

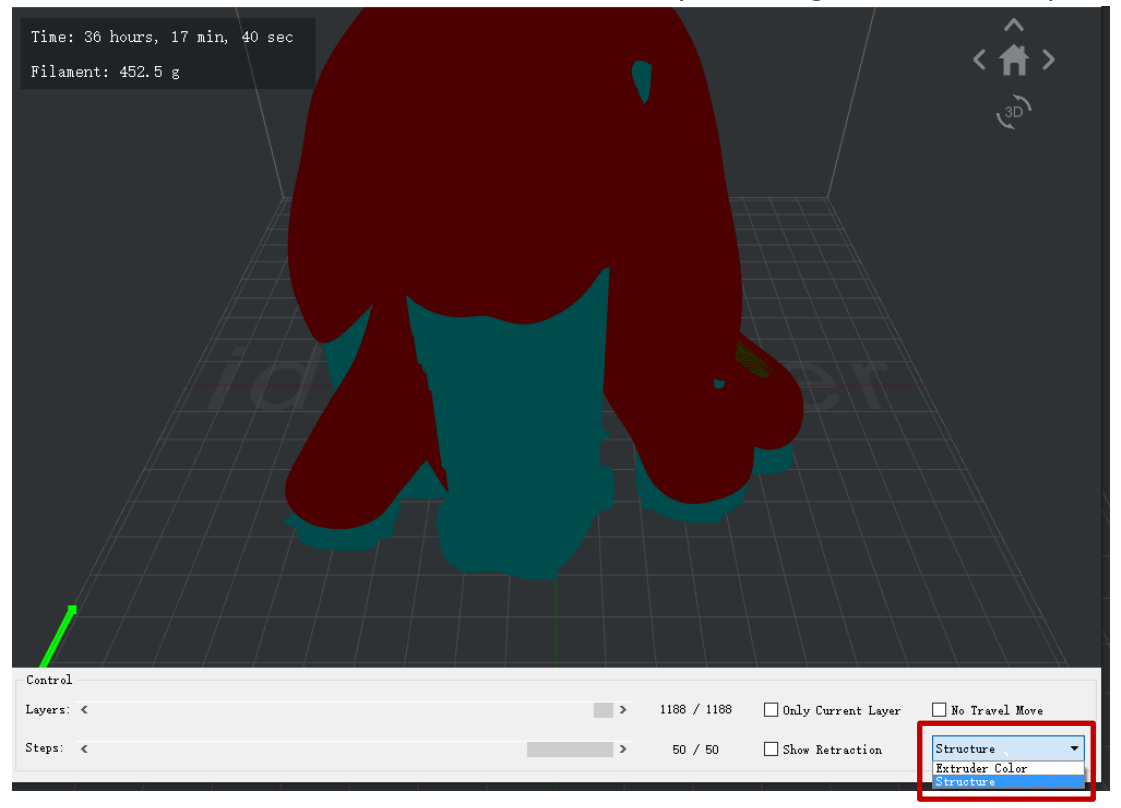

9. Close the preview dialogue box after confirm.

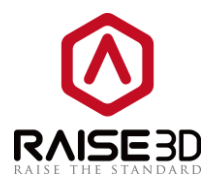

Now you will have 2 options to load the files to the printer.

Option1: Export to USB storage or SD card Export the sliced files to USB storage or SD card.

| Estimated Print Result                    | ? 💌                      |  |  |  |
|-------------------------------------------|--------------------------|--|--|--|
| Prepared Print File:                      | rabbit.gcode             |  |  |  |
| Estimated Print Time:                     | 19 hours, 11 min, 27 sec |  |  |  |
| Estimated Amount:                         | 219.8 g / 70.29 m        |  |  |  |
| Estimated Price:                          | \$ 6.59                  |  |  |  |
| Note: Result above is only for reference. |                          |  |  |  |
| Preview                                   | Upload Export            |  |  |  |

1. If you want to save the sliced files, you can export the files to folders in your computer as well. Then copy the sliced files ( .gcode file and .data file) to USB storage. It is important to copy both files.

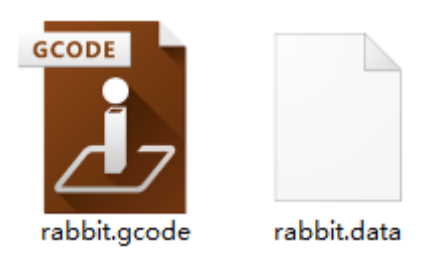

2. Insert USB storage to your printer and select the file to start your first print.

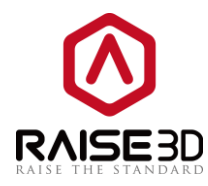

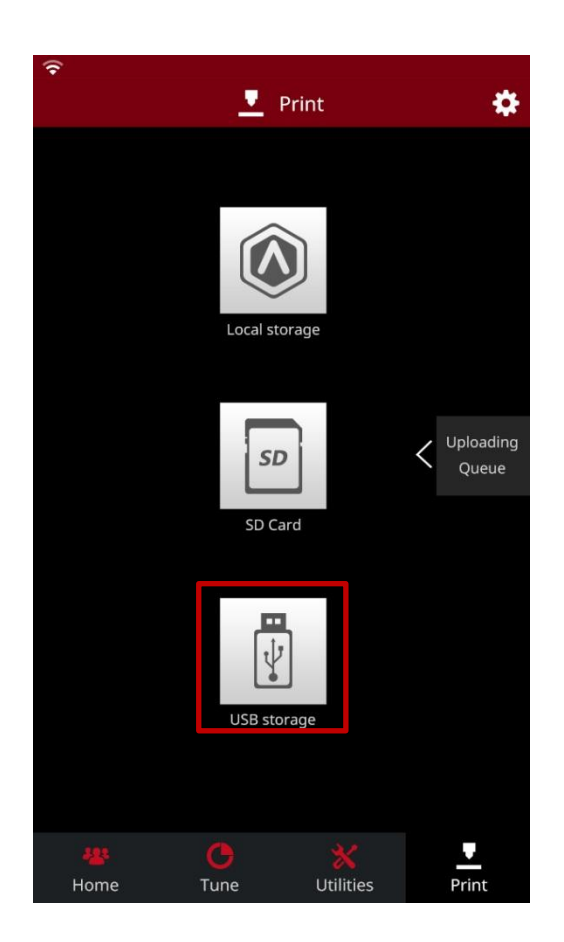

Option2: Upload the sliced file by WIFI

1. First you need to make sure the printer and your computer are connected to the same LAN. For WIFI connection, there is a little gear button at the top-right corner of the screen.

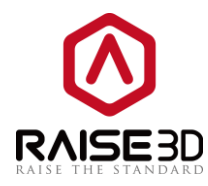

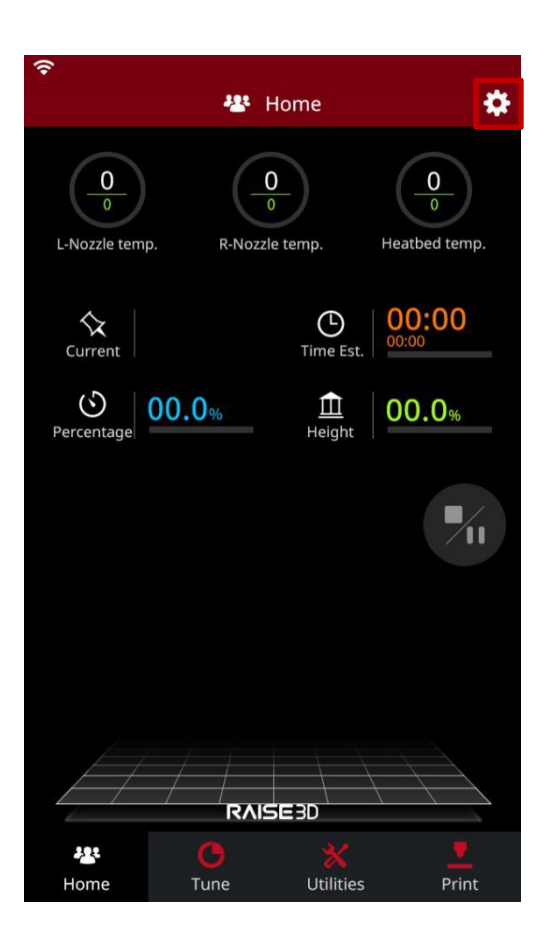

2. Press the little gear button to go to the setting page.

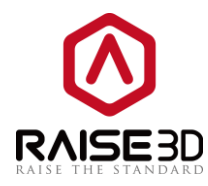

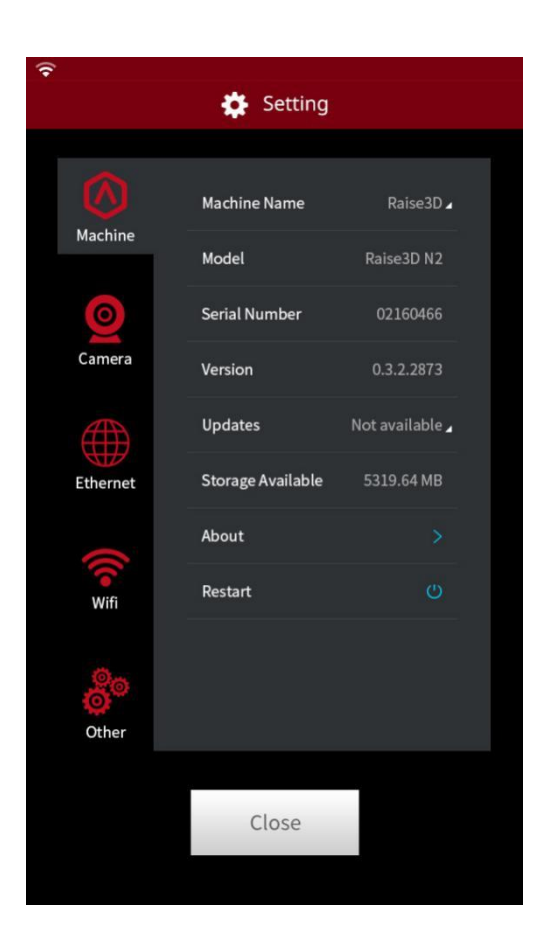

3. Choose *Wifi* tab. Enable *WLAN* and choose your network from the list then input the password.

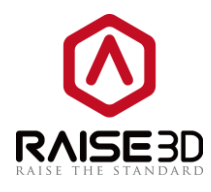

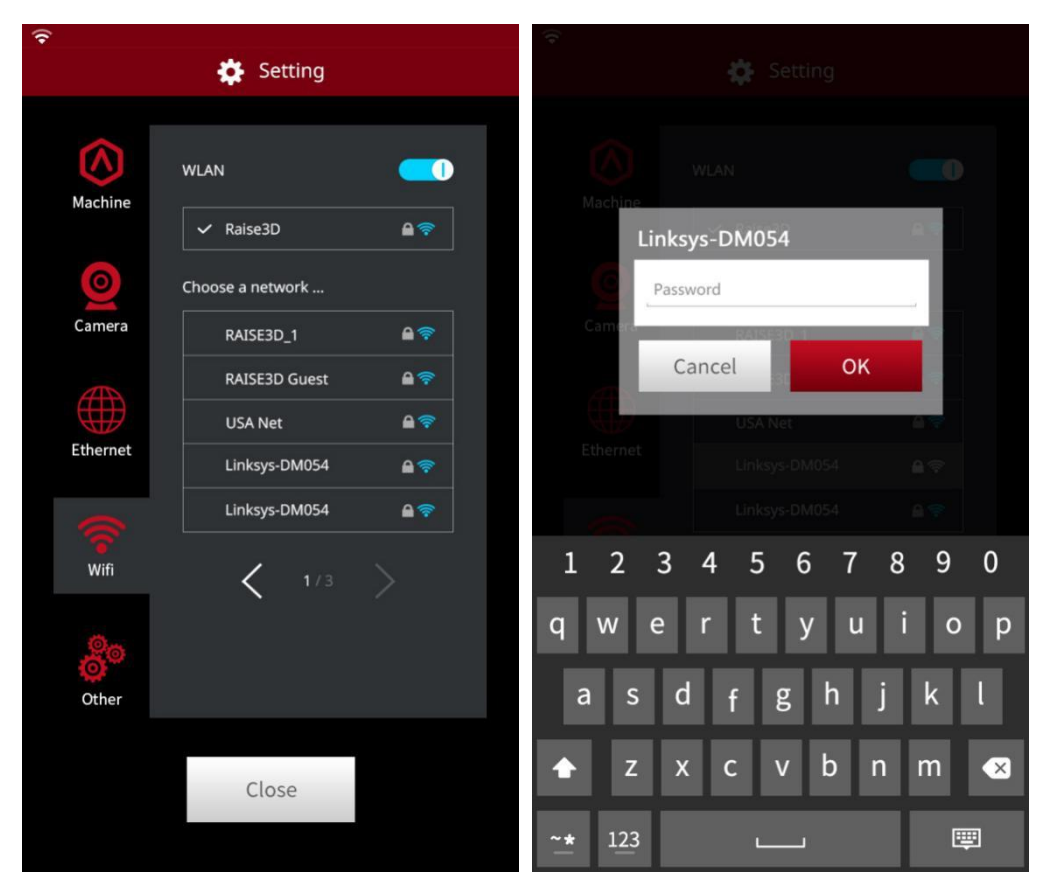

 After connecting WIFI for your printer, select *Upload* and then you will see the *Select Printer* page. You can choose the printer you want to print with here.

| 🕕 Estimated Print Result | ? 🔀                      |
|--------------------------|--------------------------|
| Prepared Print File:     | rabbit.gcode             |
| Estimated Print Time:    | 19 hours, 11 min, 27 sec |
| Estimated Amount:        | 219.8 g / 70.29 m        |
| Estimated Price:         | \$ 6.59                  |
| Note: Result above is o  | only for reference.      |
| Preview                  | Upload Export            |

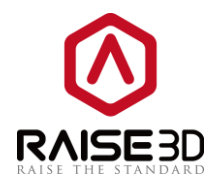

| 🕽 Select Prin | nter         |                             |   | ? 💌     |  |  |  |  |
|---------------|--------------|-----------------------------|---|---------|--|--|--|--|
| Print File    | 2            |                             |   |         |  |  |  |  |
| rabbit.gcode  |              |                             |   |         |  |  |  |  |
|               |              |                             |   |         |  |  |  |  |
| Printer:      | Raise3D N1   | - Raise3D11@192.168.1.120   | • | Refresh |  |  |  |  |
| Туре:         | Raise3D N1   | - Raise3D11@192.168.1.120   |   |         |  |  |  |  |
| Name:         | Raise3D N2Pl | us - plustest@192.168.1.194 |   |         |  |  |  |  |
| Address:      | Raise3D N2   | - Raise3Du@192.168.1.179    |   |         |  |  |  |  |
|               | Raise3D N2   | - Rn2@192.168.1.109         |   |         |  |  |  |  |
|               | Raise3D N1   | - R1@192.168.1.127          |   | Cancel  |  |  |  |  |
|               | Raise3D N2   | - N2No2@192.168.1.166       |   |         |  |  |  |  |

 After you clicking *Upload*, the *Uploading Queue* will appear on the left side of you screen. You can check the loading progress here.

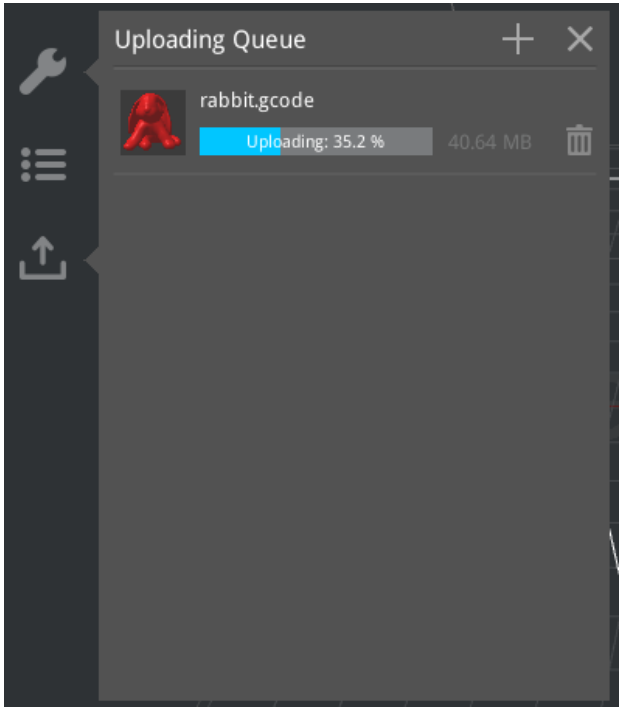

- 6. When finish uploading, you can start a print.
- 7. You can choose the print from the touchscreen on the printer. The uploaded files are in *Local storage*.

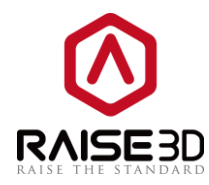

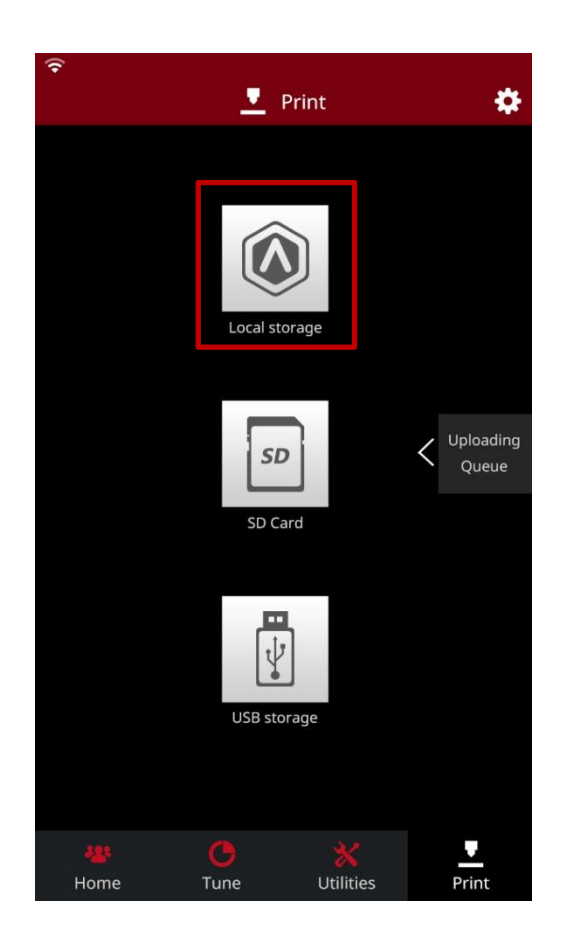

Or through a remote connection to your printer through ideaMaker. Choose **Printer** -> **Raise3D N-series** -> **Connect to Printer**.

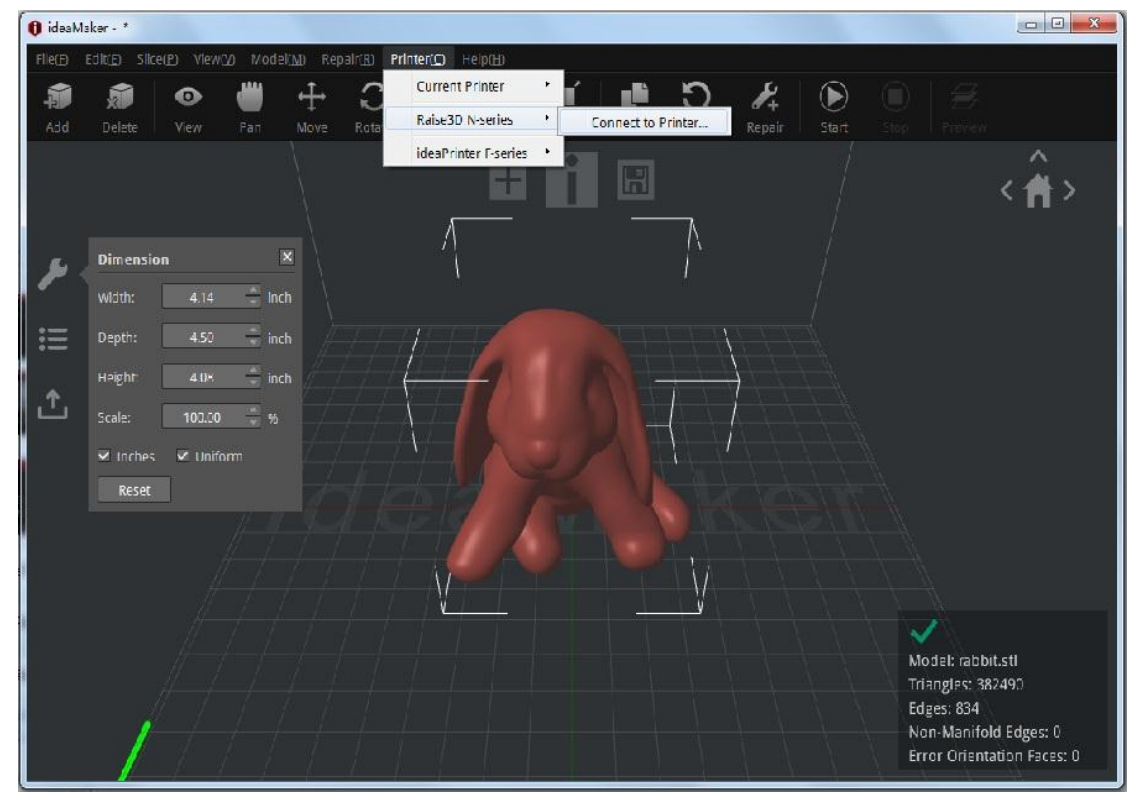

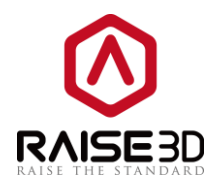

8. Choose the printer you want to connect with in this page.

| Printer Connect |                           | 8 ×               |  |  |  |  |  |
|-----------------|---------------------------|-------------------|--|--|--|--|--|
|                 | Remote Connection 9       |                   |  |  |  |  |  |
| Raise3D N2Plus  | plustest<br>192.168.1.195 | $( \Rightarrow )$ |  |  |  |  |  |
| Raise3D N2      | Raise3D<br>192.168.1.179  | ( )               |  |  |  |  |  |
|                 |                           |                   |  |  |  |  |  |
|                 |                           |                   |  |  |  |  |  |
|                 |                           |                   |  |  |  |  |  |
|                 |                           |                   |  |  |  |  |  |
|                 | 1 / 1                     |                   |  |  |  |  |  |

9. The connecting page.

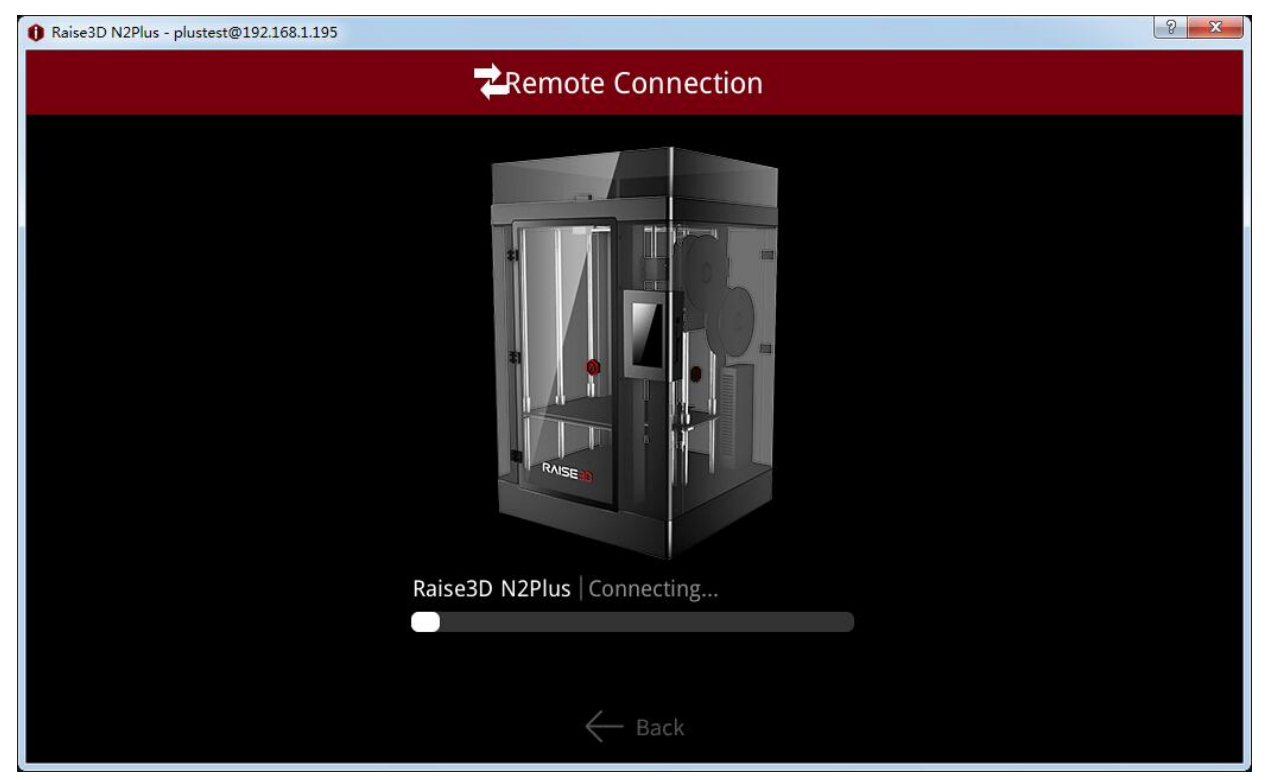

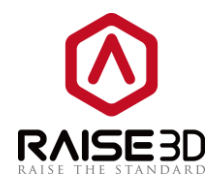

10. Now you can control your printer remotely. ideaMaker has the same operation interface as the touch screen on your printer. You can control the printer directly from here as well. The uploaded files are in local storage.

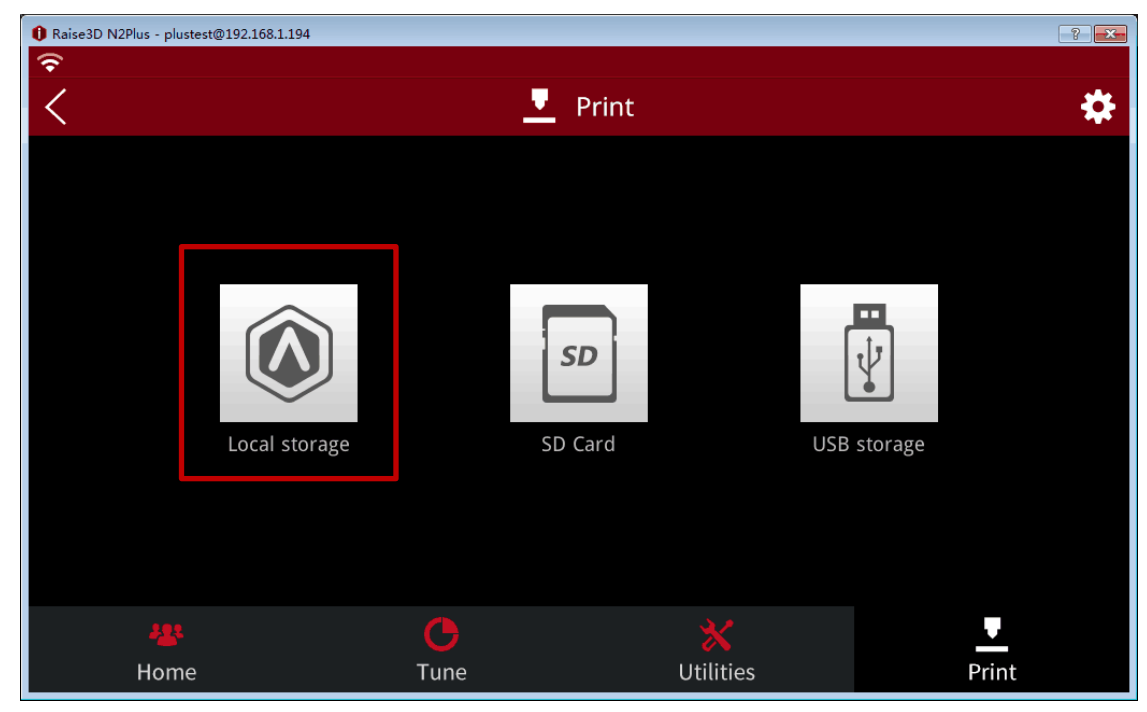

11. Choose the file you want to print and press "**Print**" button to start it.

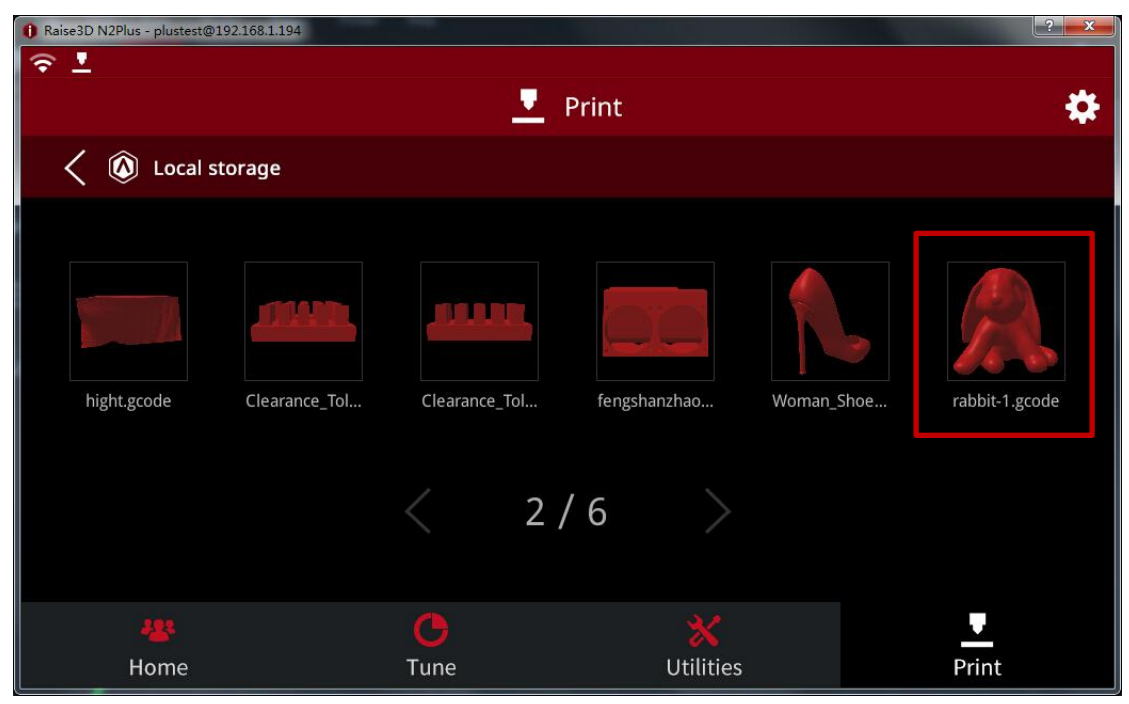

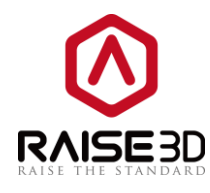

| Raise3D N2Plus - plustest@192.168.1.194 |       | File name: rabbit-1.gcode<br>Date Modified: 2015/04/29 17:06<br>Size: 64.206 MB<br>Template: Standard - N2 Plus - PLA<br>Layer height: 0.15 mm<br>Shell width: 0.8 mm<br>Infill: 10 %<br>Infill speed: 70 mm/s |  |
|-----------------------------------------|-------|----------------------------------------------------------------------------------------------------|--|
|                                         | Print | Cancel                                                                                                    |  |
| Home                                    | Tune  | Utilities                                                                                                    |  |

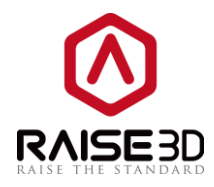

# How to use ideaMaker?

# Interface

When you open ideaMaker, the main screen is as shown below. We divide it into 9 sections and we will go through them one by one.

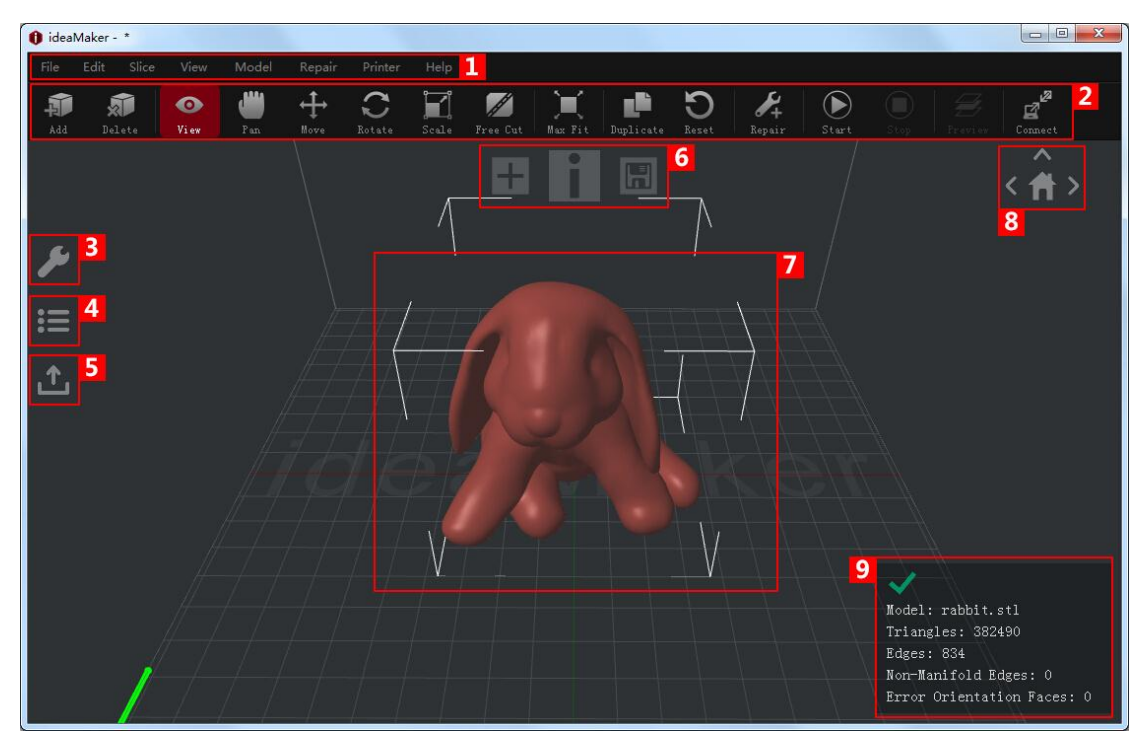

## 1. Menu Bar

Menu bar includes all the operation commands and advanced setting.

1> File

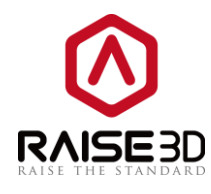

| File | (F) Edit(E) Slice(                                       | P) View(V)                 |   |                                                                                                    |
|------|----------------------------------------------------------|----------------------------|---|----------------------------------------------------------------------------------------------------|
|      | New( <u>N</u> )<br>Open( <u>O</u> )<br>Close( <u>W</u> ) | Ctrl+N<br>Ctrl+O<br>Ctrl+W |   | Create a new empty workspace<br>Open a .idea file (which is used for old version of F series printer)<br>Close current file |
|      | Save( <u>S</u> )<br>Save As                              | Ctrl+S                     |   | Save file<br>Save project file as .idea                                                                                     |
|      | Import Model<br>Export Model                             | •                          |   | Import a .stl file<br>Export a .stl file                                                                                    |
|      | Open Print File                                          | . •                        | ↦ | Open a sliced code file, such as .idea or .gcode file                                                                       |
|      | Recent Files                                             | •                          | ┝ | Files that have been used recently                                                                                          |
|      | Exit                                                     | •                          | - | Exit ideaMaker                                                                                                    |

#### Note:

**New(N)**: When creating a new empty workspace, ideaMaker will close the current model first.

|                   | 2> Edit                |                   |                                             |
|-------------------|------------------------|-------------------|---------------------------------------------|
| File( <u>F</u> )  | Edit(E) Slice(P) Vie   | w( <u>V)</u> Mode |                                             |
| 1                 | Undo( <u>Z</u> )       | Ctrl+Z 🔶          | Revoke the last edit                        |
| ■ <b>F</b><br>Add | Redo( <u>Y</u> )       | Ctrl+Y            | Cancel the last revoke                      |
|                   | Cut(X)                 | Ctrl+X ●→         | Cut the selected model                      |
|                   | Copy( <u>C</u> )       | Ctrl+C 🔶          | Copy the selected model                     |
|                   | Paste( <u>V</u> )      | Ctrl+V 🗪          | Paste duplicated model                      |
|                   | Delete( <u>L</u> )     | Del 🔶             | Delete the selected model                   |
| L                 | Duplicate( <u>D</u> )  | Ctrl+D 🔶          | Create a duplicate object of selected model |
|                   | Select All( <u>A</u> ) | Ctrl+A 🔶          | Select all the models                       |
| •                 | Preferences            | •••               | Set language                                |

#### 3> Slice

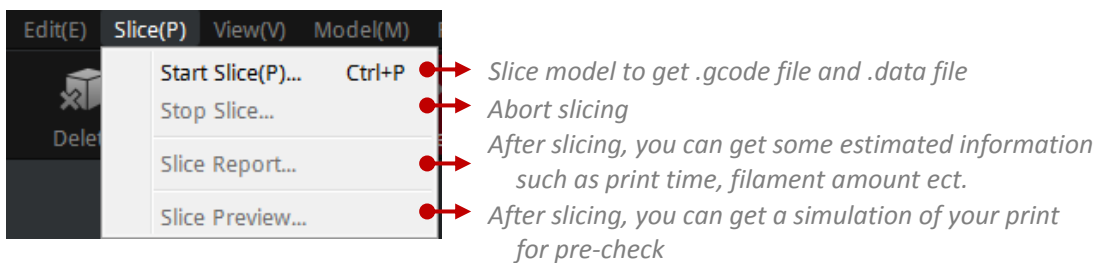

4> view

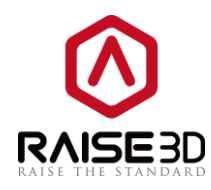

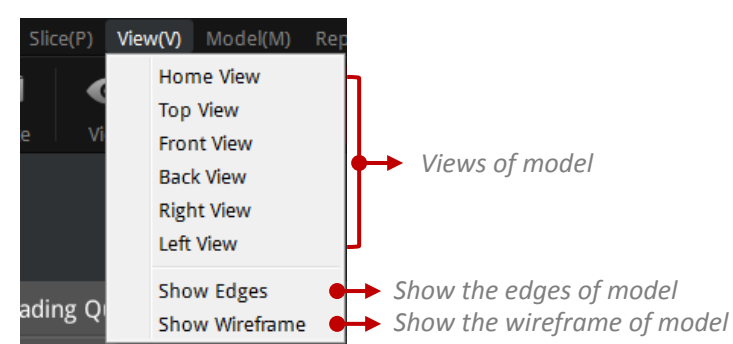

#### Note:

You can also change the model view freely by right click and then drag the mouse.

| 5> | Model  |
|----|--------|
| 5/ | Piouei |

| /(V) | Mo | <b>del(M)</b> Repair(R) Pri                             | inter(C) Help                       |                                                                                                    |
|------|----|---------------------------------------------------------|-------------------------------------|----------------------------------------------------------------------------------------------------|
| (    | ۲  | View(V)<br>Pan(P)                                       | Shift+V ••••<br>Shift+P ••••        | Click left button and move mouse to rotate the view<br>Click left button and move mouse to pan the view                                                                                      |
|      |    | Move(M)<br>Rotate(R)<br>Scale(S)<br>Free Cut            | Shift+M ●<br>Shift+R ●<br>Shift+S ● | Click left button and move mouse to move model<br>Click left button and move mouse to rotate model<br>Click left button and move mouse to change size of model<br>Cut the model in two parts |
|      |    | Mirror<br>Center<br>Lay Flat<br>Auto Fit to Build Volun | nn •                                | Change model into a mirror shape<br>Move model to the center of printing area<br>Lay the model flat in printing platform<br>Scale model into its maximum size which is able to be printed    |
|      |    | Reset All<br>Reset                                      | , <b>]</b> -                        | <ul> <li>Reset settings of the model</li> </ul>                                                                                                    |
|      |    | Check on Platform<br>Auto Ungroup<br>Cross Section      |                                     | Check that what is on the print platform<br>Automatically ungroup the print<br>Enable it to see details inside the model                                                                     |

#### Note:

Many tools have been settled in tool bar, thus you can use them conveniently.

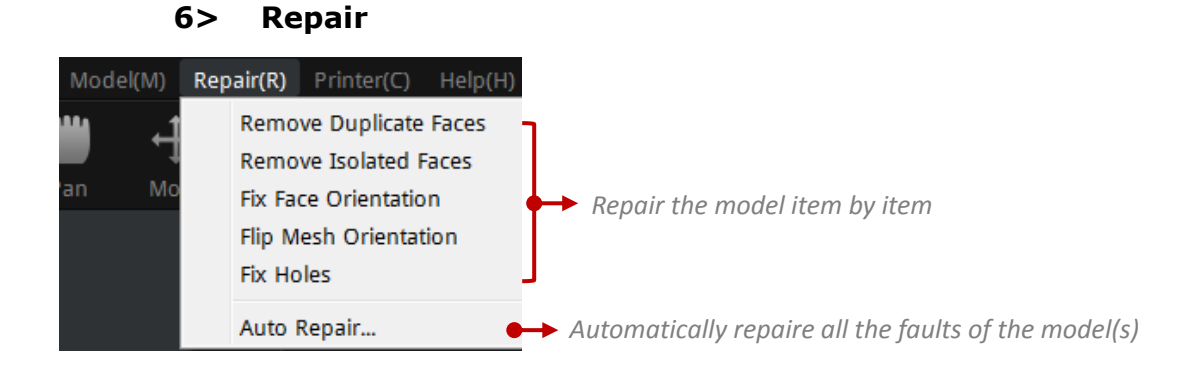

#### Note:

You can also find auto repair icon in tool bar.

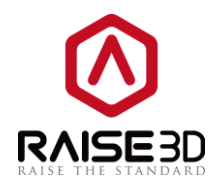

#### 7> Printer

| Repair( <u>R</u> ) | Printer(C) Help(H)                    |                   |                                                                              |
|--------------------|---------------------------------------|-------------------|------------------------------------------------------------------------------|
| ,t→                | Current Printer                       | ••••              | Select the type of your printer                                              |
| ↓<br>Move          | Raise3D N-series                      | ••••              | Set a remote connection with your printer(s)                                 |
| $\square$          | ideaPrinter F-series                  | •••               | Set a connection with your printer(s) via USB wire                           |
|                    | Printer Settings<br>Filament Settings | $\leftrightarrow$ | Set your printer's parameters<br>Set the filament that your printer is using |
| ×                  | Configuration Wizard                  | •+                | Wizard for set configuration                                                 |

#### Note:

*Filament Settings*: You can set type, diameter, density, price and compensation of the filament. Also you can build a new filament template for you own filament here.

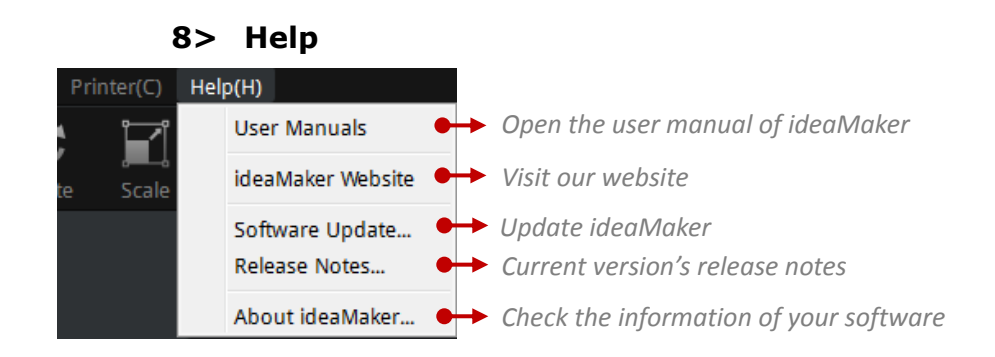

# 2. Tool Bar

Tool buttons for slicing models, these buttons are shortcut of menu bar.

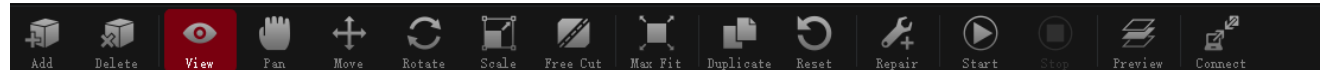

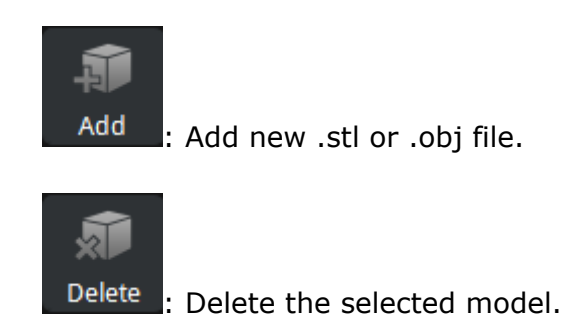

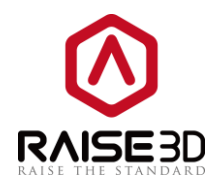

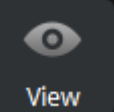

: When you enable this button, you can set model's color and which nozzle to print

it (if you have our dual-extruder printer).

| File(F)  | Edit(E) Slice | (P) View( | V) Mode    | l(M) Rep | air(R) Pri | nter(C) | Help(H)  |         |           |       |                      |
|----------|---------------|-----------|------------|----------|------------|---------|----------|---------|-----------|-------|----------------------|
| Add.     | <b>M</b>      | <b>O</b>  | <b>())</b> | ↔        | C          |         | Frag Cut | May Eft | Duplicato | D     | <b>∦</b> +<br>Papair |
| Adu      | Delete        | view      | Fall       | Move     | Rotate     | Scale   | Hee Cut  |         |           | Reset | Kepair               |
| 2        | Model Inf     | ō         |            | ×        |            |         |          |         |           |       |                      |
| <i>.</i> | Extruder:     | Left Extr | uder       |          |            |         |          |         |           |       |                      |
| ≔        | Color:        |           |            |          |            |         |          |         |           |       |                      |
| *        |               |           |            |          |            |         |          |         |           |       |                      |
| Ľ        |               |           |            |          |            |         |          |         |           |       |                      |

Enabling this button also allows us to watch model in different angles by left-clicking your mouse.

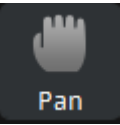

: When you enable this button, you can move ideaMaker's model window by

left-clicking your mouse.

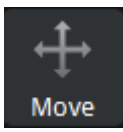

: When you enable this button, you can move model to another place by

left-clicking your mouse. You can also set the exact X/Y coordinate value to move the model in the operation property zone.

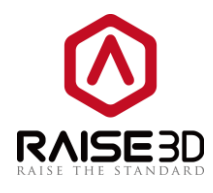

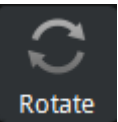

: When you enable this button, you can rotate model to another angle by

left-clicking your mouse. You can also set the exact angle value to rotate model in the operation property zone.

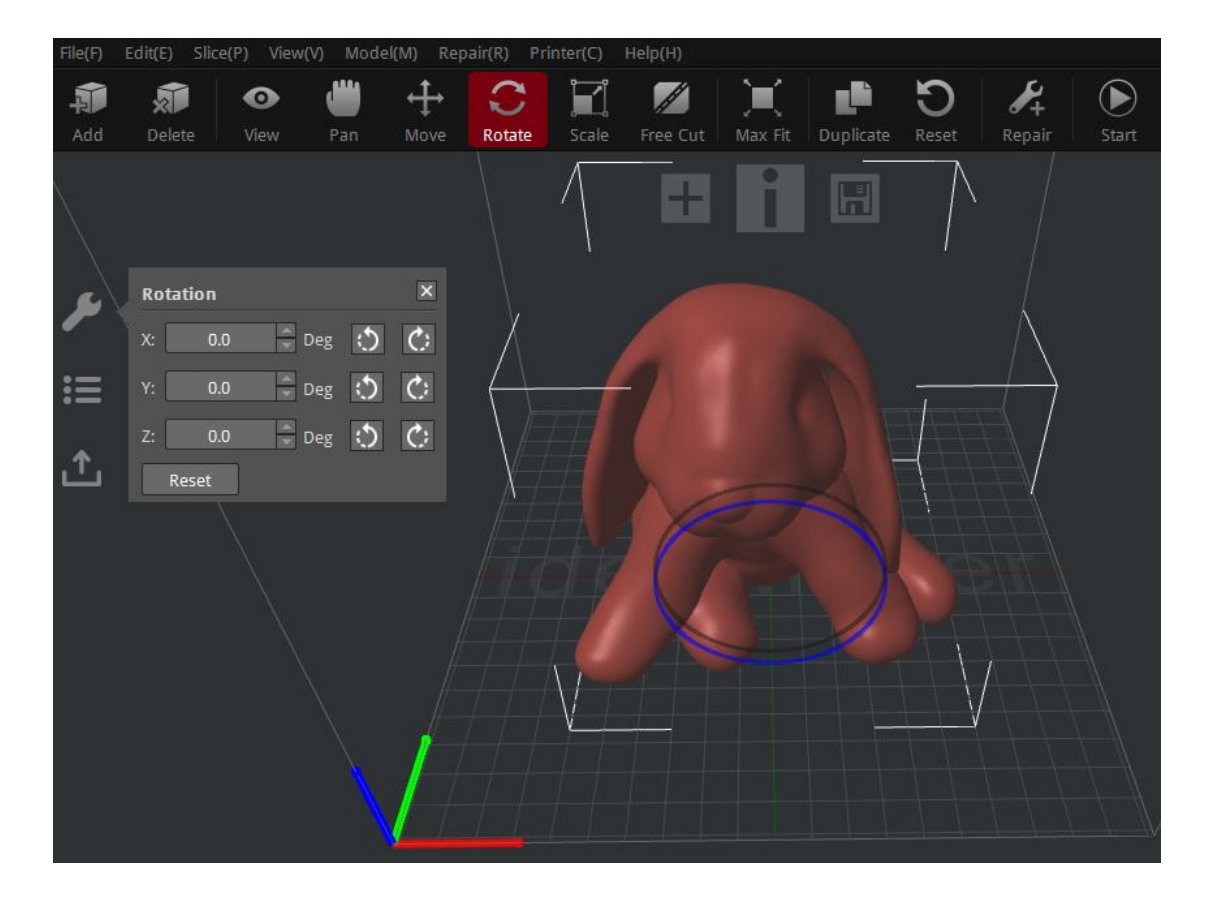

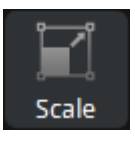

: When you enable this button, you can amplify model's size by left-clicking your

mouse. You can also set the exact amplify rate value to change model in the operation property zone.

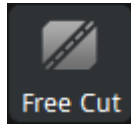

Free Cut : When you enable this button, there will be a plane which you can move to cut the

model apart.

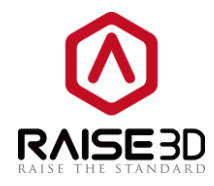

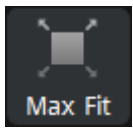

te: When you click this button, the selected model will be amplified to max size that

your printer can print.

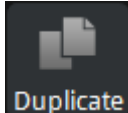

Duplicate : When you click this button, the selected model will be copied.

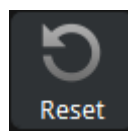

: Revoke all the settings of the selected model.

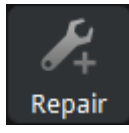

: Automatically repair model's defects.

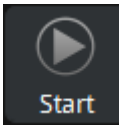

: Start to slice the model.

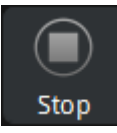

: Abort slicing.

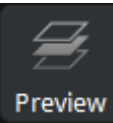

: Show the sliced file in layers.

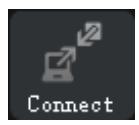

Connect : Connect to the printer with your computer via WIFI.

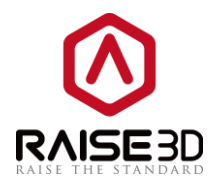

# 3. Operation property

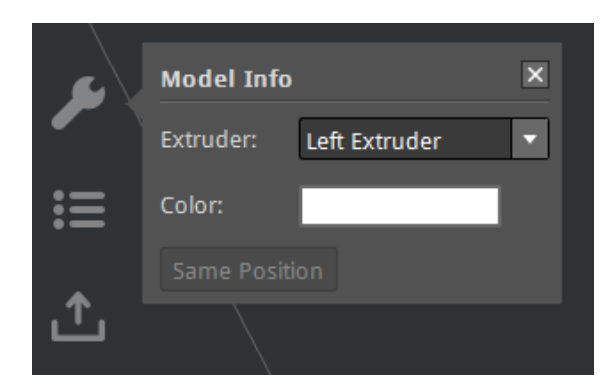

This section shows the information and settings of the selected model.

## 4. Model list

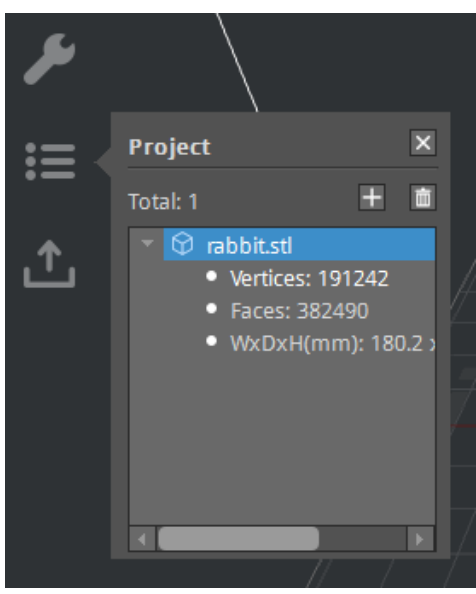

This section shows the basic information of models such as the quantity of the faces or the size of the models.

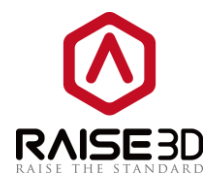

# 5. Uploading queue

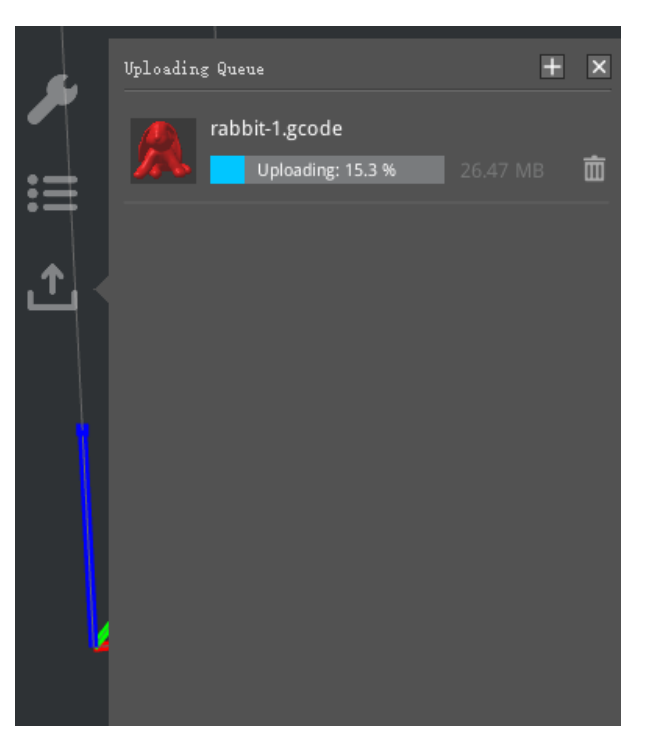

This section shows the uploading list to your printer.

# 6. Instant operation bar

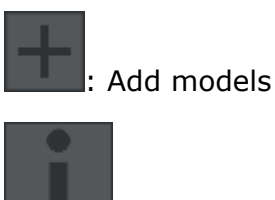

: Start slicing directly

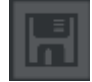

: Save as another printing file

# 7. Model preview

The section is designed for previewing the current model.

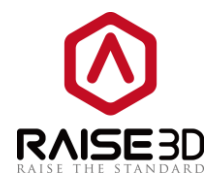

# 8. Perspective transformation

Set ideaMaker to the default view of the object.

# 9. Detecting Information

Check the correct or warning information of the current model's auto-detection.

# **Advanced slicing settings**

There are many settings you can change to optimize the print results in *Edit* when slicing.

| <ol> <li>Select Template</li> </ol>      |                         | ? 🔀       |
|------------------------------------------|-------------------------|-----------|
| Printer Type: RAISE3D N2 Plus            |                         | •         |
| Filament<br>Primary Extruder: PLA 1.75mm | ▼                       |           |
| High Quality - N2 Plus - PL              | A                       | Duplicate |
| Standard - N2 Plus - PLA                 |                         |           |
| Speed - N2 Plus - PLA                    |                         | Delete    |
| Select Template: Standard - N2 Plu       | s - PLA                 |           |
| Layer Height: 0.15 mm                    | Shells: 2               | Cancel    |
| Fill Density: 10.0 %                     | Infill Speed: 70.0 mm/s | Slice     |

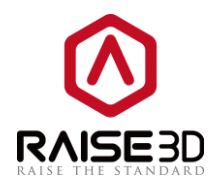

| 🕕 Edit Template                         | ? 💌          |
|-----------------------------------------|--------------|
| General                                 |              |
| Template Name: Standard - N2 Plus - PLA |              |
| Fill Density:                           | 10 %         |
| Shells:                                 | 2            |
| Raft: Raft                              | •            |
| Advance Restore Defaults                |              |
| Don't Save and Close Save As Sav        | ve and Close |

*Fill Density* refers to the density of infill inside the model, the more infill the model will be the more solid.

Shells refer to the thickness of model's wall.

**Raft** refers to the type of bottom layer.

The *Raft* layer will print couple thick layers as model's ground. The *Brim* layer will only print a single layer of shell.

brin layer will only print a single layer of shell.

| Raft: | Raft 🔹 |
|-------|--------|
|       | None   |
|       | Raft   |
|       | Brim   |

Support means that the printer will print support structure for model's overhang part.

The *None* setting refers to no support structure for the model.

The *Exterior* setting refers to adding support structure to all the outside overhang part of the model.

The *Everywhere* setting refers to adding support structure to all the overhang part of the model.

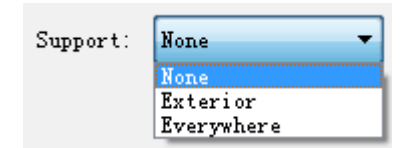

With 2 shells, 10% fill density and Brim

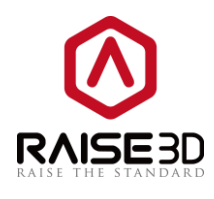

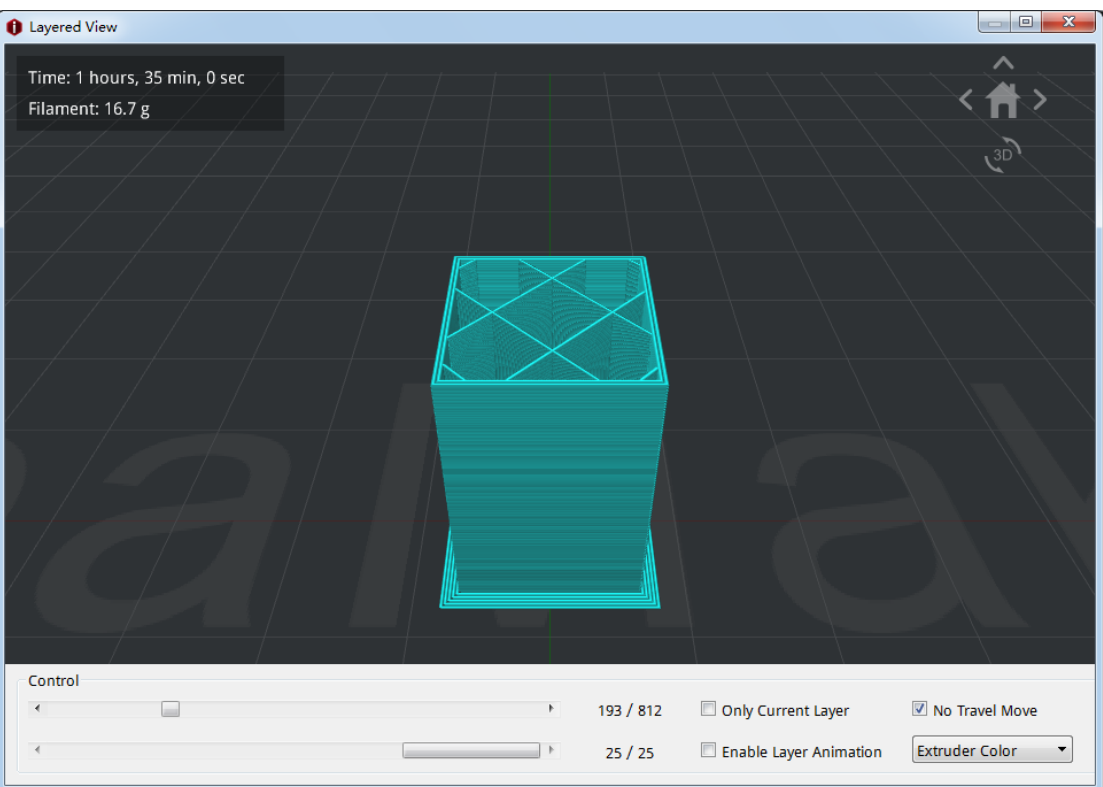

With 5 shells, 20% fill density and Raft

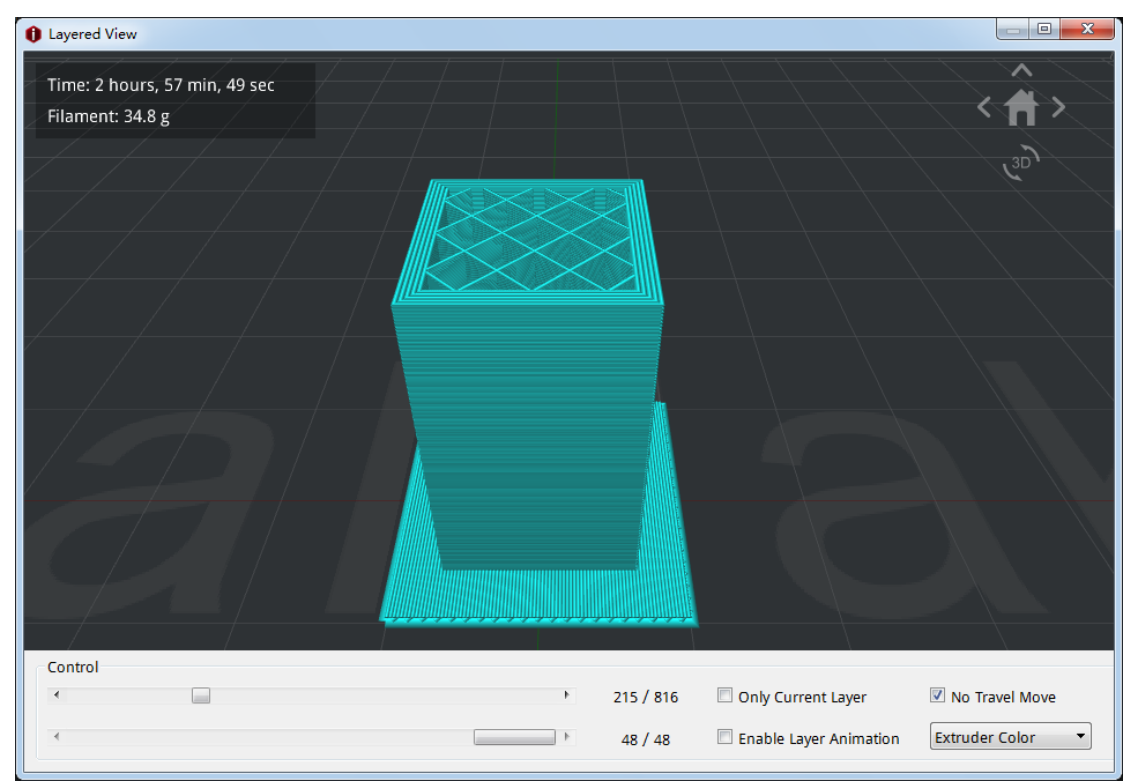

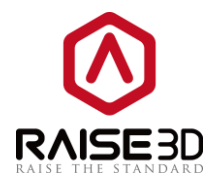

# Advance settings

| 1 Edit Template                         | ? <mark>- × -</mark> |
|-----------------------------------------|----------------------|
| General                                 |                      |
| Template Name: Standard - N2 Plus - PLA |                      |
| Fill Density:                           | - 10 %               |
| Shells:                                 | - 2                  |
| Raft: Raft                              | -                    |
| Advance Restore Defaults                |                      |
| Don't Save and Close Save As Save       | and Close            |

In Edit Template, click Advance to go to Advance Settings interface

#### Layer

#### General:

*Layer Height* refers to the height of every single layer.

#### Speed:

Default Printing Speed refers to the speed of printing non-specified area.
 Inner Shell Speed refers to the speed of printing the model's inner shell.
 Outer Shell Speed refers to the speed of printing the model's outer shell.
 X/Y Axis Movement Speed refers to the speed that the nozzle moving at to another place without printing in X and Y directions.

**Z** Axis Movement Speed refers to the speed that the build plate moving at without printing in Z direction.

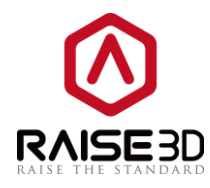

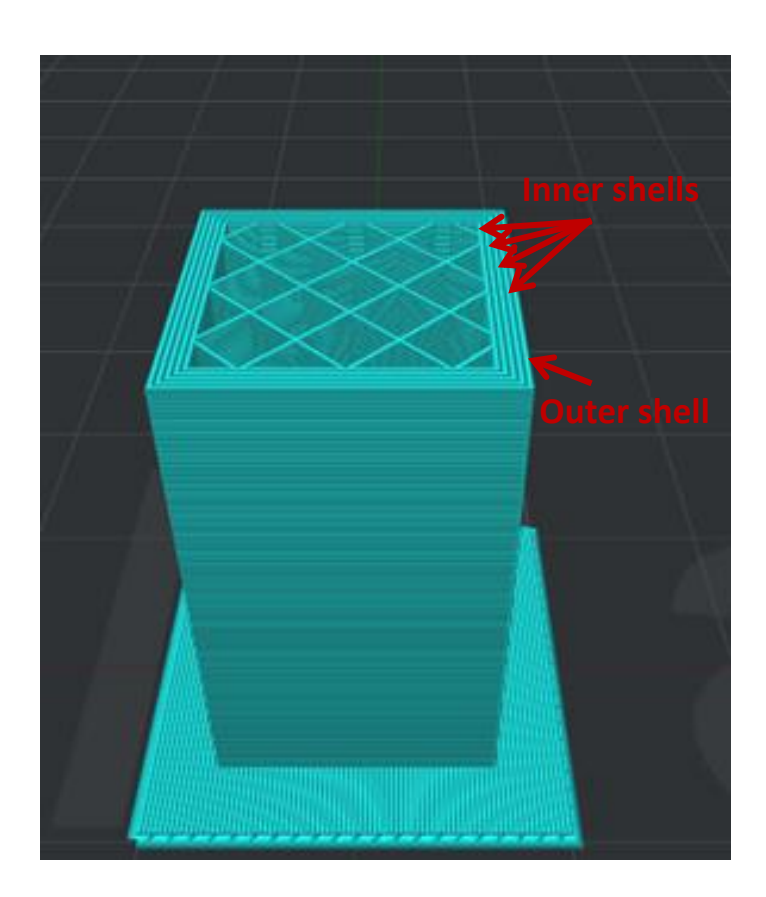

#### Skirt:

*Loop Lines* refers to a line drawn around the object at the first layer which helps to prime your extruder.

**Offset Distance** refers to the distance between the loop line and the first layer.

#### First Layer Settings:

*First Layer Height* refers to the height of the model's first layer.

*First Layer Speed* refers to the speed of printing the model's first layer.

*First Layer Flowrate* refers to a dimensionless value that controls the amount of extrusion

#### Reset:

**Reset Defaults** refers to going back to the factory defaults.

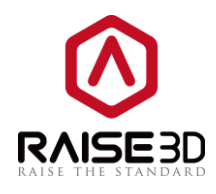

| general                  | and Raft   Cooling   Ooze | Other GCode            |             |  |
|--------------------------|---------------------------|------------------------|-------------|--|
| Layer Height:            |                           | o                      | .15 mm      |  |
| Speed                    |                           |                        |             |  |
| Default Printing Speed:  | 50.0 🚔 mm/s               |                        |             |  |
| Inner Shell Speed:       | 40.0 🚔 mm/s               | Outer Shell Speed:     | 25.0 🚔 mm/s |  |
| X/Y Axis Movement Speed: | 150.0 🚔 mm/s              | Z Axis Movement Speed: | 30.0 🚔 mm/s |  |
| Skirt                    |                           |                        |             |  |
| Loop Lines:              | 1                         | Offset Distance:       | 3.0 🔺 mm    |  |
| First Layer Settings     |                           |                        |             |  |
| First Layer Height: 📁    |                           |                        | 0.30 mm     |  |
| First Layer Speed:       | 30.0 🚔 mm/s               |                        |             |  |
| First Layer Flowrate:    | 100.0 💌 %                 |                        |             |  |
|                          |                           |                        |             |  |
|                          |                           |                        |             |  |

# Infill

#### Infill:

**Infill Speed** refers to the speed of printing the model's infill structure.

Infill Overlap refers to the amount of overlap between the infill and the shell.

**Infill Flowrate** refers to the amount of material extruded which will be multiplied by this value while printing infill. Flowrate refers to a dimensionless value that controls the amount of extrusion. 100% equals to default amount.

Infill Pattern Type refers to infill structure. Grid refers to the crossing network structure.

#### Top and Down Solid Part:

Bottom Solid Fill Layers refers to the amount of solid bottom layers.

Top Solid Fill Layers refers to the amount of solid top layers.

Bottom Solid Fill Speed refers to the speed of printing solid bottom layers.

Top Solid Fill Speed refers to the speed of printing solid top layers.

Top Infill Flowrate refers to the infill filament flowrate of the top layer.

Bottom Infill Flowrate refers to the infill filament flowrate of the bottom layer.

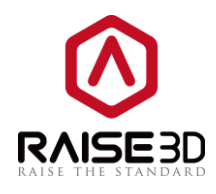

| Layer Infill Suppor  | t and Raft Cooling Ooze | Other GCode                 |           |      |
|----------------------|-------------------------|-----------------------------|-----------|------|
| Infill               |                         | Top and Down Solid Part     |           |      |
| Infill Speed:        | 90.0 🖍 mm/s             | Bottom Solid Fill Layers:   | 5 🌲       |      |
| Infill Overlap:      | 15 🔹 %                  | Top Solid Fill Layers:      | 5 🌲       |      |
| Infill Flowrate:     | 100.0 🔹 %               | Bottom Solid Fill Speed:    | 60. 0 🍝 r | nm/s |
| Infill Pattern Type: | Grid 💌                  | Top Solid Fill Speed:       | 60. 0 🚔 r | nm/s |
|                      |                         | Bottom Solid Fill Flowrate: | 100.0     | 8    |
|                      |                         | Top Solid Fill Flowrate:    | 100.0 🚔 s | x    |
|                      |                         |                             |           |      |
|                      |                         |                             |           |      |
|                      |                         |                             |           |      |
|                      |                         |                             |           |      |
|                      |                         |                             |           |      |

# Support and Raft

**Support Extruder** refers to choosing which extruder to print support. (if you set number of extuder to 1, then it will only show **Primary Extruder**; if you set it to 2, then it will show **Left Extruder** and you can switch to **Right Extruder**)

**Raft Extruder** refers to choosing which extruder to print raft. (if you set number of extuder to 1, then it will only show **Primary Extruder**; if you set it to 2, then it will show **Left Extruder** and you can switch to **Right Extruder**)

#### Support:

*Support Speed* refers to the speed of printing the model's support structure. *Infill Ratio* refers to the density of infill structure of the support material.

*Max Overhang Angle* refers to the minimal overhanging angle which needs support to print.

*Horizontal Offset* refers to the distance of the support material from the print in the horizontal directions.

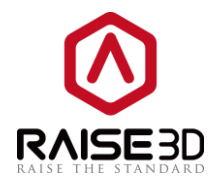

*Vertical offset* refers to the distance of the support material from the top or bottom in the vertical directions.

Support Infill Type refers to the type of support structure which is divided by Grid and Line.

*Grid* type is more solid to be the basement. *Line* type is easier to peel.

**Sparse Connection** refers to enabling the loose connection with the print and the support. **Support Flowrate** refers to the amount of material extruded which will be multiplied by

this value while printing support.

#### Raft:

**Raft Offset** refers to the extra raft area around the object which is also rafted.

**Raft Gap from Model** refers to the gap between the last layer of the raft and the first main body layer.

First Layers refers to the amount of layers of the first layer.

*Surface Layers* refers to the amount of surface layers put on top of the raft, these are fully filled layers.

*First Layer Speed* refers to the print speed of the first layer.

*Interface Layer Speed* refers to the print speed of the interface layer.

Surface Layer Speed refers to the print speed of the raft's surface.

| ayer Infill Suppo.    | rt and Raft | Cooling | Ooze | Other    | GCode    |          |        |        |  |
|-----------------------|-------------|---------|------|----------|----------|----------|--------|--------|--|
| Support Extruder: Lef | t Extruder  | •       |      | Raft Ext | ruder:   | Left Ex  | truder | -      |  |
| Support               |             |         |      | -Raft -  |          |          |        |        |  |
| Support Speed:        | 50.0        | 🚔 mm/s  |      | Raft O   | ffset:   |          | 5.00   | mm     |  |
| Infill Ratio:         | 30          | *       |      | Raft G   | ap from  | Model:   | 0.20   | mm     |  |
| Max Overhang Angle:   | 60.0        | 🌲 Deg   |      | First    | Layers:  |          | 2      | *<br>* |  |
| Horizontal Offset:    | 0.70        | 🚔 mm    |      | Surfac   | e Layers | :        | 2      | ×      |  |
| Vertical Offset:      | 0.15        | mm      |      | First    | Layer Sp | eed:     | 8.0    | 🚔 mm/s |  |
| Support Infill Type:  | Line        | •       |      | Interf   | ace Laye | r Speed: | 30.0   | 🚔 mm/s |  |
| 🔲 Sparse Connection   |             |         |      | Surfac   | e Layer  | Speed:   | 60.0   | 🚔 mm/s |  |
| Support Flowrate:     | 100.0       | *       |      |          |          |          |        |        |  |
|                       |             |         |      |          |          |          |        |        |  |
|                       |             |         |      |          |          |          |        |        |  |
|                       |             |         |      |          |          |          |        |        |  |

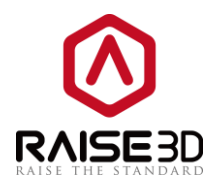

# Cooling

#### Cooling:

*Minimal Layer Print Time* refers to the minimum time spending in a layer, which gives the layer time to cool down before the next layer is put on top.

**Default Fan Speed** refers to the speed of the fan in the unspecified condition.

**Maximum Fan Speed** means the maximum speed of the extra cooling fan. If the cooling setting slows down the layer, the fan is adjusted between the min and max speed. Maximal fan speed is used if the layer is slowed down due to cooling setting by more than 200%.

*Turn Fan On At layer* refers to the layer at which the fan is turn on completely.

*Minimal Printing Speed* refers to the minimal speed when the layer printing is slowed down due to cooling settings.

#### Temperature:

**Bed Temperature** refers to the temperature of the bed when printing.

**Primary Extruder** refers to the temperature of the primary extruder when printing. We default set the left extruder as the primary extruder when you choose **Extruder Count** as 1 in **Printer Settings**.

*Left Extruder* refers to the manual control temperature of the left extruder.

*Right Extruder* refers to the manual control temperature of the right extrude.

The *Left Extruder* and *Right Extruder* setting can only be seen after choosing *Extruder Count* as 2 in *Printer Settings*.

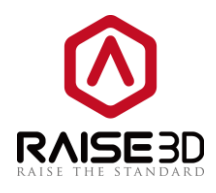

| Advance Settings              | ·            |                  |           | ? <mark>×</mark> |
|-------------------------------|--------------|------------------|-----------|------------------|
| Layer Infill Support and Raft | Cooling Ooze | Other GCode      |           |                  |
| Cooling                       |              | - Temperature    |           |                  |
| Minimal Layer Print Time: 1.0 | sec          | Bed Temperature: | 40 🔹 °C   |                  |
| Default Fan Speed: 100        | * *          | Left Extruder:   | 215 🔹 ° C |                  |
| Maximum Fan Speed: 100        | * %          | Right Extruder:  | 215 🔹 ° C |                  |
| Turn Fan On At Layer: 2       | × v          |                  |           |                  |
| Minimal Printing Speed: 10.   | D 🚔 mm/s     |                  |           |                  |
|                               |              |                  |           |                  |
|                               |              |                  |           |                  |
|                               |              |                  |           |                  |
|                               |              |                  |           |                  |
| Restore Defaults              |              |                  | ОК        | Cancel           |

### Ooze

#### **Retract:**

**Enable Retraction** refers to enabling retract filament when the nozzle travels to another print point.

**Retract Speed** refers to the speed which the filament is retracted at, a higher retraction speed works better. But a very high retraction speed can lead to filament grinding.

**Restart Speed** refers to the speed when the filament is pushed in before continuing the extrusion.

**Retract Material Amount** refers to the amount of retraction. Set at 0 means that there is no retraction at all.

**Z** hop refers to the distance the nozzle travels on z direction after retraction before moving the the next print point.

*Minimal Travel of Retraction* refers to the minimum amount of travel needed for a retraction to happen at all. Set this item to make sure you do not get a lot of retractions in a small area.

*Force Retract On Layer Change* means when you enable it, the printer will automatically do retract when start a new layer.

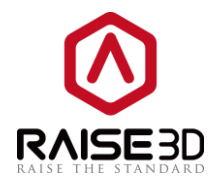

**Minimal Amount of Retraction** refers to the minimal amount of extrusion that needs to be done before retracting again if a retraction needs to be happen before this minimal is reached the retraction is ignored. This avoids retracting a lot on the same piece of filament which flattens the filament and causes grinding issues.

**Avoid Traveling Through Holes** means when you enable it, the nozzles will evade moving above the empty print section to improve the print quality of outer surfaces.

*Extra Restart Amount* refers to the amount of extrusion compensation before continuing the extrusion.

#### Multiple Extruders Ooze Control:

**Enable Wipe Wall** means when printing a model with dual-extrusion, a nozzle will print a thin wipe wall around the model. This wipe wall will help to clean the nozzle while printing.

**Retract Speed of Extruder-switch** refers to the speed which the filament is retracted at when switching nozzle between dual-extrusio.

**Retract Amount of extruder-switch** refers to the amount of retraction when switching nozzle between dual-extrusion. 0 refers to no retraction at all.

*Extra Restart Amount of extruder-switch* refers to the amount of retraction will add when switch extruder.

The *Multiple Extruders Ooze Control* section can only be seen after choosing *Extruder Count* as 2 in *Printer Settings*.

| 1 Advance Settings                       |         |        |                 | ?                | × |
|------------------------------------------|---------|--------|-----------------|------------------|---|
| Laver Infill Support and Raft Coolin     | ng Ooze | Other  | GCode           |                  |   |
| Retract                                  |         |        |                 |                  |   |
| Retract Speed: 20.0                      | mm/s    |        | Restart Speed:  | 20.0 👘 mm/s      |   |
| Retract Material Amount: \$1.0           | mm      |        | Z hop:          | 0.000 🍦 mm       |   |
| Minimal Travel of Retraction: 0.5        | mm      |        | 📝 Force Retract | On Layer Change  |   |
| Minimal Amount of Retraction: 0.02       | 🚔 mm    |        | 🔲 Avoid Traveli | ng Through Holes |   |
| Extra Restart Amount: 0.00               | mm      |        |                 |                  |   |
| Multiple Extruders Ooze Control          |         |        |                 |                  |   |
| 🔽 Enable WipeWall                        |         |        |                 |                  |   |
| Retract Speed of Extruder-switch:        | 20.0    | 🚔 mm/s |                 |                  |   |
| Retract Amount of Extruder-switch:       | 3, 50   | i mm   |                 |                  |   |
| Restart Speed of Extruder-switch:        | 20.0    | 🚔 mm/s |                 |                  |   |
| Extra Restart Amount of Extruder-switch: | 0.00    | mm     |                 |                  |   |
| Restore Defaults                         |         |        |                 | OK Cancel        |   |

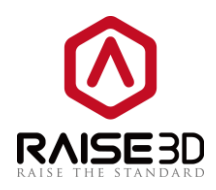

## Other

**Spiral Vase Mode** means that the model will be printed depending on its outline and only one single shell will be printed in every layer. This mode will transfer the model to vase-like structure with only outer shell, no infill and open top surface. Z axis will move slowly when one layer is close to finishing.

*Merge Open Segments of Model Parts* means that the ideaMaker will fix the open segments for the model.

**Check Thin Wall (Single Extrusion Width)** means that ideaMaker will check the model's thickness while slicing it, and ignore the little details which are thinner than the setting.

| Advance Settings                                                     | ? <mark>- × -</mark> |
|----------------------------------------------------------------------|----------------------|
| Layer Infill Support and Raft Cooling Ooze Other GCode               |                      |
| Spiral Vase Mode Merge Open Segments of Model Parts                  |                      |
| Check Thin Wall (Single Extrusion Width) Thin Wall Width: 0.500 — mm |                      |
|                                                                      |                      |
|                                                                      |                      |
|                                                                      |                      |
|                                                                      |                      |
|                                                                      |                      |
|                                                                      |                      |
| Restore Defaults OK                                                  | Cancel               |

Thin Wall Width refers to the width of thin wall check threshold.

## GCode

*Start GCode* refers to the program that printer will do or set before printing the model. Such as:

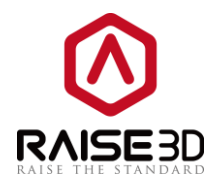

**G21** refers to using metric values while printing; **G90** refers to using absolute positioning while printing; **M82** means to set extruder to absolute mode; **M107** means to start with the fan off; **G28 X0 Y0** means to move X and Y to home position at the end etc.

**End GCode** refers to the program that printer will do or set after finish printing the model. Such as **M104 SO** means to switch off the extruder heater; **M140 SO** means to switch off the heated bed heater, etc.

| Advance Settings                                                                                   | ? 💌    |
|----------------------------------------------------------------------------------------------------|--------|
| Layer Infill Support and Raft Cooling Ooze Other GCode                                             |        |
| Spiral Vase Mode                                                                                   |        |
| ✓ Check Thin Wall (Single Extrusion Width)         Thin Wall Width:       0.500         ★       mm |        |
|                                                                                                    |        |
|                                                                                                    |        |
|                                                                                                    |        |
|                                                                                                    |        |
| Restore Defaults OK                                                                                | Cancel |

# **Multiple Extruders**

When you want to print model by multiple extruders, you need to know something below: 1. Set printer setting to multiple-extruder-mode.

Printer—Printer Settings—Multiple Extruders

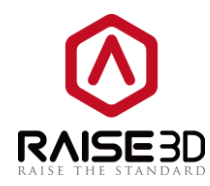

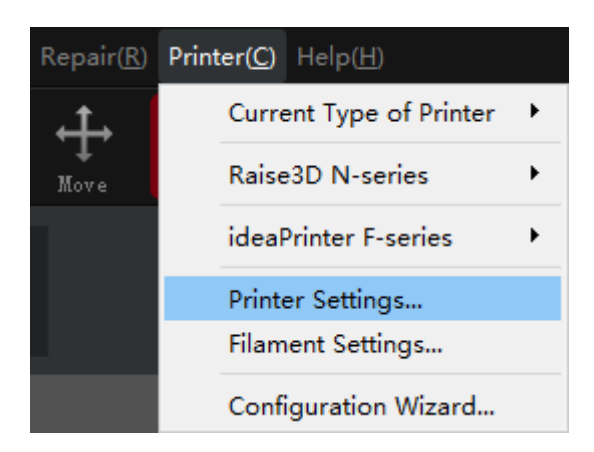

| Printer Settings       |          |     | ? 💌                                    |
|------------------------|----------|-----|----------------------------------------|
| Printer                |          |     |                                        |
| Type: RAISE3D N2       |          |     | <ul> <li>Add Printer</li> </ul>        |
| Nozzle Diameter:       | 0.40     | mm  |                                        |
| Build Width:           | 305.00   | mm  |                                        |
| Build Depth:           | 305.00   | mm  |                                        |
| Build Height:          | 305.00   | mm  |                                        |
| Step-E per MM:         | 0.00     | mm  |                                        |
| X-axis Compensation:   | 100.00   | * * |                                        |
| Y-axis Compensation:   | 100.00   | * % |                                        |
| 📝 Heat Bed             |          |     |                                        |
| Filament               |          |     |                                        |
| Primary Extruders: PLA | 1.75mm   |     | <ul> <li>Multiple Extruders</li> </ul> |
| Communication          |          |     |                                        |
| Baud Rate: 230400      | <u>.</u> |     |                                        |
|                        |          |     | OK Cancel                              |

Select 2 in *Extruder Count*, then assign filament to each nozzle in *Filament*.

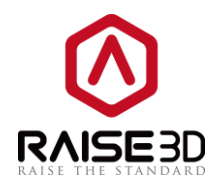

| 1 Multiple Extruders     | ? 💌                              |
|--------------------------|----------------------------------|
| Extruders                | Filament                         |
| Extruder Count:          | Left Extruder: PLA 1.75mm 🔻      |
| Extruder Offset X: 25.00 | Right Extruder: 🛛 🔽 PLA 1.75mm 🔻 |
| Extruder Offset Y: 0.00  |                                  |
|                          | OK Cancel                        |

2. If you want to print a multiple-filament model, you need to set the extruders print different part of the model, and then assembling the model.

| File(F) | Edit(E) Slice(     | P) View(V)  | Model(M) | Repair(R) P | Printer(C)  | Help(H)    |              |           |                   |                |
|---------|--------------------|-------------|----------|-------------|-------------|------------|--------------|-----------|-------------------|----------------|
| Add     | <b>S</b><br>Delete | O<br>View   | Pan Mov  | e Rotate    | أ∭<br>Scale | Free Cut   | )<br>Max Fit | Duplicate | <b>D</b><br>Reset | <b>K</b> epair |
|         |                    |             |          |             |             |            | 2            | E         |                   |                |
|         |                    |             |          |             |             |            |              |           |                   |                |
| 4       | Model Info         | )           | ×        |             |             |            |              |           |                   |                |
| -       | Extruder:          | Left Extrud | ler 🔻    |             |             |            |              |           |                   |                |
| Ξ       | Color:             |             |          |             |             | Г          |              |           | λ                 |                |
|         |                    |             |          |             |             |            |              |           |                   |                |
| Ť       |                    |             |          |             |             | <b>\</b> , | Rall         |           |                   |                |
| /       |                    |             |          |             |             |            | S No         | 1         | 10                |                |
| 2       |                    |             |          |             |             | 9          | 1010         |           | 1                 |                |
| 7       |                    |             |          |             |             |            |              | 1         |                   |                |
|         |                    |             |          |             |             |            |              |           |                   |                |
|         |                    |             |          |             |             |            |              |           |                   |                |
|         |                    |             |          |             |             |            |              |           |                   |                |
| +       |                    |             |          |             |             |            |              |           |                   |                |
| *       |                    |             |          |             |             |            |              |           |                   |                |

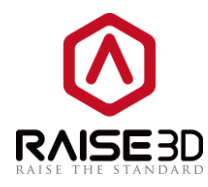

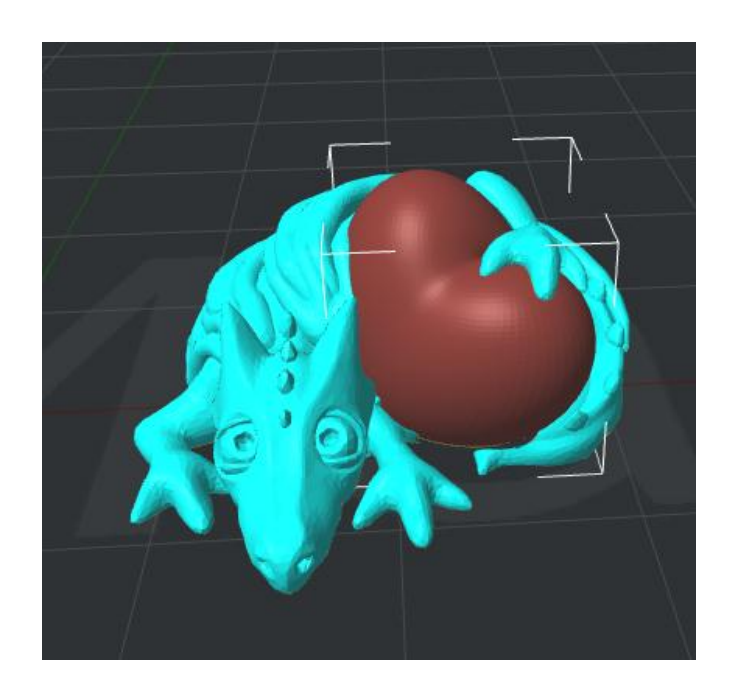

3. When slicing the model, if you use specific filament to print support (such as soluble filament) then you need to set support extruder.

| Advance Settings     |                       |                         | ?           |
|----------------------|-----------------------|-------------------------|-------------|
| Layer Infill Suppor  | rt and Raft Cooling ( | Doze Other GCode        |             |
| Support Extruder:    | t Extruder -          | Raft Extruder: Left Ext | ruder 🔻     |
| Support Speed:       | 50.0 🚔 mm/s           | Raft Offset:            | 5.00 🚔 mm   |
| Infill Ratio:        | 30 🔹 %                | Raft Gap from Model:    | 0.20        |
| Max Overhang Angle:  | 60.0 📮 Deg            | First Layers:           | 2           |
| Horizontal Offset:   | 0.70 🚔 mm             | Surface Layers:         | 2           |
| Vertical Offset:     | 0.15 🚔 mm             | First Layer Speed:      | 8.0 🚔 mm/s  |
| Support Infill Type: | Line 🔻                | Interface Layer Speed:  | 30.0 🚔 mm/s |
| 🔲 Sparse Connection  |                       | Surface Layer Speed:    | 60.0 🚔 mm/s |
| Support Flowrate:    | 100.0 🚔 %             |                         |             |
|                      |                       |                         |             |
|                      |                       |                         |             |
|                      |                       |                         |             |
| Restore Defaults     |                       |                         | OK Cancel   |

4. If you use different filament while printing in multiple-extruder-mode, you need to set the extruders' temperature separately.

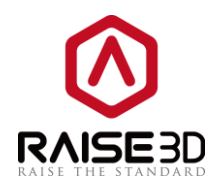

| Advance Settings                           | ? 💌                       |
|--------------------------------------------|---------------------------|
| Layer Infill Support and Raft Cooling Ooze | Other GCode               |
| Cooling                                    | Temperature               |
| Minimal Layer Print Time: 1.0 🚔 sec        | Bed Temperature: 40 🛉 ° C |
| Default Fan Speed: 100 🚔 %                 | Left Extruder: 215 🔹 °C   |
| Maximum Fan Speed: 100 🚔 %                 | Right Extruder: 215 🔹 °C  |
| Turn Fan On At Layer: 2                    |                           |
| Minimal Printing Speed: 10.0 🚔 mm/s        |                           |
|                                            |                           |
|                                            |                           |
|                                            |                           |
|                                            |                           |
| Restore Defaults                           | OK Cancel                 |

5. In order to print a better model that printed by multiple extruders, you also need to control multiple extruders' ooze.

These settings as follows:

#### Multiple Extruders Ooze Control:

**Enable Wipe Wall** means when printing a model with dual-extrusion, a nozzle will print a thin wipe wall around the model. This wipe wall will help to clean the nozzle while printing.

**Retract Speed of Extruder-switch** refers to the speed which the filament is retracted at when switching nozzle between dual-extrusio.

**Retract Amount of extruder-switch** refers to the amount of retraction when switching nozzle between dual-extrusion. 0 refers to no retraction at all.

*Extra Restart Amount of extruder-switch* refers to the amount of retraction will add when switch extruder.

The *Multiple Extruders Ooze Control* section can only be seen after choosing *Extruder Count* as 2 in *Printer Settings*.

After set these five steps, you can handle multiple extruders well.

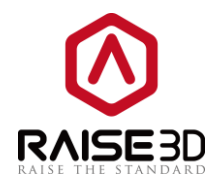

| Advance Settings<br>Layer Infill Support and Re | ft Coolin    | ng Ooze | Other  | GCode            | <u> </u>         |
|-------------------------------------------------|--------------|---------|--------|------------------|------------------|
| Retract                                         |              |         |        |                  |                  |
| 🔽 Enable Retraction                             |              |         |        |                  |                  |
| Retract Speed:                                  | 20.0         | 🚔 mm/s  |        | Restart Speed:   | 20.0 🚔 mm/s      |
| Retract Material Amount:                        | <b>\$</b> .0 | mm      |        | Z hop:           | 0.000 🚔 mm       |
| Minimal Travel of Retraction:                   | 0.5          | mm      |        | 🔽 Force Retract  | On Layer Change  |
| Minimal Amount of Retraction:                   | 0.02         | mm      |        | 🔲 Avoid Travelin | ng Through Holes |
| Extra Restart Amount:                           | 0.00         | mm      |        |                  |                  |
| -Multiple Extruders Ooze Control                |              |         |        |                  |                  |
| 🔽 Enable WipeWall                               |              |         |        |                  |                  |
| Retract Speed of Extruder-swit                  | ch:          | 20.0    | 🚔 mm/s |                  |                  |
| Retract Amount of Extruder-swi                  | tch:         | 3.50    | mm     |                  |                  |
| Restart Speed of Extruder-swit                  | ch:          | 20.0    | 🚔 mm/s |                  |                  |
| Extra Restart Amount of Extrud                  | er-switch:   | 0.00    | mm     |                  |                  |
|                                                 |              |         |        |                  |                  |
| Restore Defaults                                |              |         |        |                  | OK Cancel        |

# **Filament Setting**

When you want edit the parameters for your filament, follow check the steps as below:

1. Edit the existing template.

#### Printer—Filament Settings

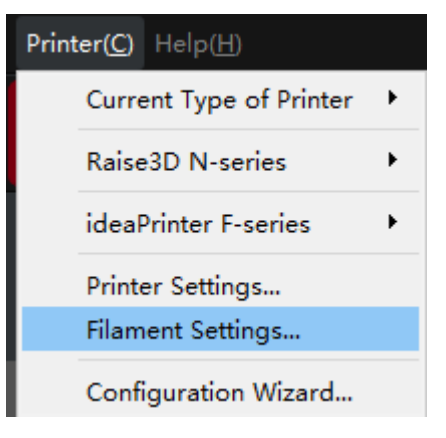

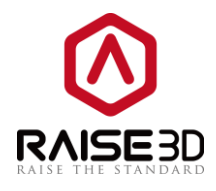

| Filament Settings |            |         |    |     | ? ×      |
|-------------------|------------|---------|----|-----|----------|
| Туре:             | ABS 1.75mm |         | •  | Add | Filament |
| Diameter:         | 1.750      | ▲ mm    |    |     |          |
| Density:          | 1000.00    | 🔹 kg/m3 |    |     |          |
| Price:            | 30.00      | \$/kg   |    |     |          |
| Flowrate:         | 100.00     | ∲ %     |    |     |          |
|                   |            |         | ОК |     | Cancel   |

In this page, you can edit the parameter of your filament. The default setting is for Raise3D own filament.

2. Add a new template.

| 1 Add Filament |              | ? <mark>×</mark> |  |
|----------------|--------------|------------------|--|
| Type:          | new filament |                  |  |
| Diameter:      | 2.930        | ▲<br>▼ mm        |  |
| Density:       | 1300.00      | ▲ kg/m3          |  |
| Price:         | 30.00        | * \$/kg          |  |
| Compensation:  | 100.00       | <u>◆</u> %       |  |
|                |              | OK Cancel        |  |

If you want to build a new template, choose **Add Filament** in last page.

Here we have a little tip, in most cases filament doesn't need flow rate compensation. But PLA and flexible materials needs to have flow rate compensation. PLA material has a default setting of flow rate at 94%. Print other materials with a PLA setting sliced .gcode may cause under-extrusion problem.

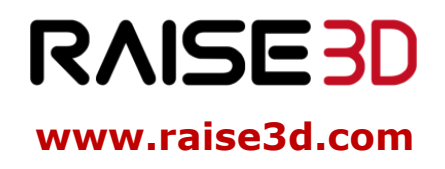

US Office: 2398 Walsh Ave, Santa Clara, CA 95051 Tel: +1-888-963-9028 China Office: Floor 4 B5, 1688 North Guoquan Road, Yangpu District, Shanghai, 200000 Tel: +86 21 65337855